# VAT and Employer Income Tax/PRSI/USC/LPT

# **Direct Debit Guidelines**

This manual was updated January 2022

Please consult the <u>COVID-19 pages on the Revenue website</u> for further information in relation to the subject matter of this manual

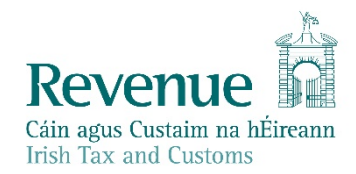

The information in this document is provided as a guide only and is not professional advice, including legal advice. It should not be assumed that the guidance is comprehensive or that it provides a definitive answer in every case.

| 1.    | Scope3                                                                |   |
|-------|-----------------------------------------------------------------------|---|
| 2.    | Purpose3                                                              |   |
| 3.    | Introduction3                                                         |   |
| 4.    | SEPA Monthly Direct Debit Scheme4                                     |   |
| 5.    | Summary4                                                              |   |
| 6.    | Variable Direct Debit for Employer Income Tax/PRSI/USC/LPT6           |   |
| 7.    | Fixed Direct Debit overpayments for Employer Income Tax/PRSI/USC/LPT6 |   |
| 8.    | Process – Using Direct Debit Online (DDOL)6                           |   |
| 9.    | Validation rules – Create a Direct Debit Instruction/Mandate7         |   |
| 10.   | Proposed Monthly amount of Direct Debit for VAT and Employer Income   |   |
|       | Tax/PRSI/USC/LPT7                                                     |   |
| 11.   | Process – Amend and Cancel Functions8                                 |   |
| 12.   | Unpaids                                                               |   |
| 13.   | Seasonal Business                                                     |   |
| Apper | endix 1 – Terms and Conditions10                                      |   |
| Apper | endix 2 – SEPA Monthly Direct Debit Legal Text10                      |   |
| Apper | endix 3 - Balloon Payments                                            |   |
| Apper | endix 4 - Direct Debit Schedules and Parameters12                     |   |
| Apper | endix 5 - ROS User Procedures                                         |   |
|       |                                                                       | 2 |

## **Table of Contents**

₹

# 1. Scope

This document outlines the procedures involved in making an application to pay VAT and/or Employer Income Tax/PRSI/USC/LPT by SEPA Monthly Direct Debit and to manage existing SEPA Monthly Direct Debit payment arrangements. An online service in ROS, Direct Debit Online (DDOL), was launched on 28th January 2013 allowing users greater flexibility in selfmanaging their SEPA Direct Debit for current VAT and/or

Employer Income Tax/PRSI/USC/LPT. This guideline replaces all previous guidelines on SEPA Monthly Direct Debit for payment of VAT and Employer Income Tax/PRSI/USC/LPT and sets out the approach for a successful online application.

# 2. Purpose

The following material is either exempt from or not required to be published under the Freedom of Information Act 2014.

[...]

# 3. Introduction

The facility to apply to pay current tax liabilities by <u>SEPA Monthly Direct Debit</u>, hereafter referred to as Direct Debit, is currently available for VAT, Employer Income Tax/PRSI/USC/LPT, Local Property Tax and Preliminary Income Tax customers.

Using Direct Debit to pay VAT and Employer Income Tax/PRSI/USC/LPT offers advantages to the customer and in suitable cases, to Revenue. Some of the advantages to customers include:

- Annual filing of VAT returns.
- Self-manage monthly Direct Debit payments.
- Spread of payments over a twelve-month period.
- Assist in business cash-flow.
- Avoid substantial one-off payments.

Processing of a Direct Debit Instruction (DDI) will create a Direct Debit mandate with a unique mandate reference number. The facility to pay by Direct Debit **is a concession** and Revenue may refuse the Direct Debit application or cancel an existing Direct Debit mandate.

# 4. SEPA Monthly Direct Debit Scheme

Since February 2014, Direct Debits are collected under the Single Euro Payment Area Directive (SEPA) – known as the SEPA Monthly Direct Debit Core Scheme (SDD). Provided both the bank of the creditor (Revenue Commissioners) and the debtor (Payer/Customer) are SEPA compliant, the scheme allows the creditor to collect funds from a debtor's account once a mandate has been provided by the debtor to the creditor and creates, for the first time, a payment instrument that can be used for **both national and cross border euro Direct Debits** throughout the SEPA area. SEPA is comprised of the existing member states of the European Union, together with Iceland, Liechtenstein, Monaco, Norway, Switzerland, San Marino and the United Kingdom. It provides a standardised Direct Debit payment service that will enable consumers to pay for goods and services in any SEPA reachable country without having to open a bank account in that country.

The transfer of funds (money) between the debtor's bank and the creditor's bank always takes place in Euro currency.

The complete SEPA Core Direct Debit Scheme Rulebook is available from the <u>European</u> <u>Payments Council</u> website.

# 5. Summary

The <u>Direct Debit Scheme</u> is for payment of current taxes for Preliminary Income Tax, VAT, Employer Income Tax/PRSI/USC/LPT, and Local Property Tax (LPT) **only**. Applications to use the Direct Debit scheme for the payment of Employer Income Tax/ PAYE/PRSI/USC/LPT and VAT should be made by customers or their agents online via <u>ROS</u>. Direct Debit Online (DDOL) will allow customers or their agents to **Create/Amend/Cancel** a monthly Direct Debit. For the online guide, please see <u>ROS User Procedures</u>. Once online, customers must confirm that they agree to the <u>Terms and Conditions</u> of participation in the Direct Debit Scheme. The Variable Direct Debit option for Employer Income Tax/PRSI/USC/LPT only is available since January 2019. For more information please refer to <u>Section 6</u> of these guidelines. The criteria for applying for the Fixed Direct Debit option does not apply for the Variable Direct Debit option.

The following material is either exempt from or not required to be published under the Freedom of Information Act 2014.

[...]

Applications to avail of the Fixed Direct Debit Scheme are confined to customers with bimonthly VAT liabilities up to €50,000 and monthly Employer Income Tax/PRSI/USC/LPT liabilities up to €25,000. There is no limit on Employer Income Tax/PRSI/USC/LPT liabilities for customers applying for the Variable Direct Debit facility from 25 January 2019. The Fixed Direct Debit amount should be at least one twelfth of the estimated liability for the current accounting period. The first debit month for VAT and Employer Income Tax/PRSI/USC/LPT is determined by the Direct Debit Online system and is dependent on the customer's current filing pattern and the date of completion of the online application.

Direct Debit deductions are taken from the customer's bank account on the **third last working day** of the month for VAT and Employer Income Tax/PRSI/USC/LPT.

# Continued participation in the Fixed Direct Debit scheme is conditional on submission of the statutory returns and receipt of payments by the due dates.

Applications to join the Fixed Direct Debit Scheme are processed online and are subject to a number of validation rules. Failing any of these validation rules will result in the customer being advised that they are not suitable to join the scheme. Applications to join the Variable Direct Debit Scheme for Employer Income Tax/PRSI/USC/LPT are also processed online and are not subject to validation rules.

The following material is either exempt from or not required to be published under the Freedom of Information Act 2014.

[...]

#### The onus is on the customer to ensure they make sufficient payments.

Where insufficient amounts are paid by Direct Debit for VAT and there is a balance of tax payable at the end of the accounting year, interest is payable if the balance is not paid by the due date. In addition, if the amount due exceeds 20% of the annual liability for VAT, then interest will be backdated to the mid-point of the accounting year.

For Employer Income Tax/PRSI/USC/LPT, the Fixed Direct Debit payment should cover the amount of tax submitted on the return. Where the payment is too low, then the next fixed direct debit payment will be allocated to the period. Where the payment is too high, Revenue will allocate the payment to any underpayments in a period in the relevant year. Interest on late payment can be charged if there is an underpayment that exceeds 10% of the annual liability for Employer Income Tax/PRSI/USC/LPT. The Fixed Direct Debit payments will be allocated to the oldest liability first. This will reduce the amount of interest that can be charged.

The following material is either exempt from or not required to be published under the Freedom of Information Act 2014.

[...]

**NOTE**: Direct Debits payments can only be deducted from a bank and bank account that is <u>SEPA</u> reachable. Direct Debits payments can be deducted from a foreign bank account but **only** if the bank and the bank account are SEPA reachable.

# 6. Variable Direct Debit for Employer Income Tax/PRSI/USC/LPT

A Variable Direct Debit facility for Employer Income Tax/PRSI/USC/LPT only has been available since January 2019 following the introduction of PAYE Modernisation (PMOD). The Variable Direct Debit scheme is an **optional** facility – employers can choose to either remain on their current fixed direct debit arrangement or opt to avail of the Variable Direct Debit facility.

The Variable Direct Debit scheme works differently to the Fixed Direct Debit scheme. Instead of requesting a fixed amount from your bank account each month, Revenue will obtain the employer's permission to request the value of the monthly liability. Since 2019, a Revenue Payroll Notification (RPN) replaced the current tax credit certificate (P2C). The RPN provides the employer with the necessary information to deduct the correct amount of Income Tax, USC & LPT from the employee.

Employers can access ROS in order to set up a Variable Direct Debit. Employers should cancel their current fixed direct debit arrangement for Employer Income Tax/PRSI/USC/LPT in order to avoid two payments being debited from your account. For employers who wish to remain on their current Fixed Direct Debit arrangement, no action is required. Group Remitters who wish to pay Employer Income Tax/PRSI/USC/LPT by direct debit can select the variable direct debit facility only. Group Remitters cannot set up a fixed direct debit to pay Employer Income Tax/PRSI/USC/LPT.

# 7. Fixed Direct Debit overpayments for Employer Income Tax/PRSI/USC/LPT

Overpayments may exist following processing of the final Fixed Direct Debit payment for Employer Income Tax/PRSI/USC/LPT in January after the previous calendar year. Revenue will allocate these overpayments to any underpaid periods in the relevant calendar year or other underpaid periods for Employer Income Tax/PRSI/USC/LPT. Where no underpaid period exists or where an overpayment amount still exists after allocation to underpaid periods, the overpayment amount is refunded.

The following material is either exempt from or not required to be published under the Freedom of Information Act 2014.

[...]

# 8. Process – Using Direct Debit Online (DDOL)

The following material is either exempt from or not required to be published under the Freedom of Information Act 2014.

[...]

When a customer sets up a Direct Debit for VAT, the first deduction will always take place on an even month.

| TAXH   | IEAD                                                          | CONDITION                                                            |  |  |  |  |  |
|--------|---------------------------------------------------------------|----------------------------------------------------------------------|--|--|--|--|--|
| VA     | Т                                                             | Bi-Monthly customer: First available month for debit is always the   |  |  |  |  |  |
|        |                                                               | next available even month, provided the VAT 3 has not already        |  |  |  |  |  |
| -7     |                                                               | issued for the bi-monthly period in which they are applying.         |  |  |  |  |  |
| $\sim$ |                                                               | Tri-Annual customer: First available month will be February, June or |  |  |  |  |  |
|        |                                                               | October following the current simplified filing period.              |  |  |  |  |  |
|        |                                                               | Bi-Annual customer: First available month will be either February or |  |  |  |  |  |
|        |                                                               | August following the current simplified filing period.               |  |  |  |  |  |
| -      | Annual customer: First available month is the next debit date |                                                                      |  |  |  |  |  |
|        |                                                               | available.                                                           |  |  |  |  |  |
|        |                                                               |                                                                      |  |  |  |  |  |
| 1      | _                                                             | Monthly Filers: First available month is the next debit date         |  |  |  |  |  |
| Empl   | oyer                                                          | available.                                                           |  |  |  |  |  |
| Inco   | me                                                            | Quarterly Filers: First available months will be February, May,      |  |  |  |  |  |
| Tax/F  | PRSI/                                                         | August or November following the current simplified filing period.   |  |  |  |  |  |
| USC/   | LPT                                                           | Annual customer: First available month is the next debit date        |  |  |  |  |  |
|        | A                                                             | available.                                                           |  |  |  |  |  |

# 9. Validation rules – Create a Direct Debit Instruction/Mandate

The following material is either exempt from or not required to be published under the Freedom of Information Act 2014.

[...]

# 10. Proposed Monthly amount of Direct Debit for VAT and Employer Income Tax/PRSI/USC/LPT

Customers availing of <u>Direct Debit</u> for payment of current VAT or Employer Income Tax /PRSI/USC/LPT (Fixed Direct Debit) are obliged to ensure that the cumulative monthly payments are sufficient to cover the annual liability. Interest charges are applicable if the shortfall in Direct Debit payments exceeds certain limits. Please see <u>Terms and Conditions</u>.

If availing of the Variable Direct Debit scheme for Employer Income Tax/PRSI/USC/LPT, instead of paying a fixed amount each month, Revenue will obtain the employer's permission to request the value of the monthly liability. Since 2019, a Revenue Payroll Notification (RPN) replaced the tax credit certificate (P2C). The RPN provides the employer with the necessary information to deduct the correct amount of Income Tax, USC & LPT from the employee.

The following material is either exempt from or not required to be published under the Freedom of Information Act 2014.

[ ...]

In the majority of instances, the customer will opt to pay the same amount each month. However, where the customer's business is seasonal, the customer will be able to select up to three months to permanently exclude and/or permanently reduce the monthly payment. Please see <u>Seasonal Business</u> section.

# 11. Process – Amend and Cancel Functions

Customers will be allowed to increase the existing level of payment as often as they wish. The customer will be required to amend the estimated liability upwards and then adjust the payment amounts for the remaining months of the annual period.

A customer request to decrease the existing level of payment will be restricted to three times in the annual period. The customer will be required to amend the estimated liability downwards and then adjust the payment amounts for the remaining months of the annual period.

For customers availing of the Variable Direct Debit facility for Employer Income Tax/PRSI/USC/LPT, there is no requirement to increase or decrease the existing level of payment, as Revenue will obtain permission to request the exact value of the monthly liability.

Customers will have the option to suspend the Fixed <u>Direct Debit</u> payment up to a maximum of three months in an annual period.

Customers can opt to cancel their existing Direct Debit Instruction using DDOL.

Customers can also opt to request their bank to instruct Revenue to cancel their existing Direct Debit Instruction.

The following material is either exempt from or not required to be published under the Freedom of Information Act 2014.

[...]

# 12. Unpaids

The customer's bank may return a <u>Direct Debit</u> Instruction to Revenue marked "unpaid" for a number of reasons.

An <u>automated letter</u> issues to advise the customer of the cancelled Direct Debit and to seek payment to replace the unpaid Direct Debit.

For the Variable Direct Debit scheme for Employer Income Tax/PRSI/USC/LPT, Revenue will request the missed or unpaid Variable Direct Debit payment seven working days after the date the original payment was due. The original payment is due on the third last working day of the month and interest may be charged where there is an unpaid original payment.

The following material is either exempt from or not required to be published under the Freedom of Information Act 2014.

[...]

# 13. Seasonal Business

A seasonal business is one that has reduced trade or no trade for certain months of the year. In the case of a seasonal business the customer may apply to permanently reduce his/her monthly payment and/or to permanently exclude months from payments up to a combined maximum of three months. For example, the customer does not trade for the months of December and January. In this scenario, the customer may opt to pay the annual liability over the remaining ten months of the year, see example.

The following material is either exempt from or not required to be published under the Freedom of Information Act 2014.

[...]

# Appendix 1 – Terms and Conditions

### Fixed Direct Debit Terms and Conditions

### Variable Direct Debit Terms and Conditions

# Appendix 2 – SEPA Monthly Direct Debit Legal Text

**Legal text:** By signing this mandate form, you authorise (A) the Revenue Commissioners to send instructions to your bank to debit your account and (B) your bank to debit your account in accordance with the instruction from the Revenue Commissioners.

As part of your rights, you are entitled to a refund from your bank under the terms and conditions of your agreement with your bank. A refund must be claimed within 8 weeks starting from the date on which your account was debited. Your rights are explained in a statement that you can obtain from your bank.

# Appendix 3 - Balloon Payments

The following material is either exempt from or not required to be published under the Freedom of Information Act 2014.

[...]

# Appendix 4 - Direct Debit Schedules and Parameters

The following material is either exempt from or not required to be published under the Freedom of Information Act 2014.

#### [...]

# Appendix 5 - ROS User Procedures

Once logged in to the ROS system, customers have numerous options available to them to manage their Direct Debits. Customers should proceed as follows:

In the ROS "**My Services**" Screen, click "**Manage Bank Accounts**" and options will expand. Click "Select a Direct Debit Type" under the **SEPA Monthly Direct Debit Instruction** panel and choose either 'Fixed' or 'Variable' Direct Debit. Click 'Manage Direct Debits' to proceed to the **DDOL Options Screen**.

The **DDOL Options Screen** is the first screen presented when entering DDOL from the **ROS My Services** and **Client Services** pages. It is the main gateway into all functions of the application. This includes the "**Create**", "**Amend**" and "**Cancel**" functions in ROS.

The **DDOL Options Screen** contains the SEPA Direct Debit Guarantee. This sets out the rules and entitlements of a customer when setting up a Direct Debit between his/her bank and the Revenue Commissioners.

Below the Direct Debit Guarantee, the customer is presented with item boxes for each tax for which the Direct Debit on-line facility is available, namely VAT, Employer Income Tax/PRSI/USC/LPT and Preliminary Income Tax.

If the customer already has a mandate for a particular taxhead, then details of this mandate, including status, tax reference number, mandate number, next Direct Debit date, last updated and payment frequency will be displayed for the customer's information. It is possible for more than one mandate to be associated with each taxhead.

In any case where a DD mandate already exists, the customer will have two options available, "Amend" and "Cancel". These are displayed as buttons to the right of the mandate description. "Amend" allows a customer to change the value of the monthly amount or suspend a monthly debit and if seasonal, to permanently exclude or reduce a particular month. "Amend" may also be used to update customer bank details. "Cancel" allows a customer to cancel a mandate so the Direct Debit is no longer taken from his/her bank account. Further details of Amend/Cancel functionality will be covered later.

Where a customer has no active mandate associated with a taxhead registration, then only one option, "Create", will be available to allow the customer to set up a new mandate. Selecting this option will bring the customer to the Customer Details Screen.

13

Finally, to the right of the screen, is a "**Your Requests**" area. This allows the customer to submit multiple DD requests in a single submission. This can include a combination of "**Create**", "**Cancel**" and "**Amend**" requests if so required.

Multiple options are available when creating a Direct Debit Instruction online. For the purposes of this guideline the most common activities will be outlined.

4

# Create a Direct Debit Instruction for Current Taxes

| Request RPNs                                                                                                    | Payroll<br>Submit payroll                                                                                                    | Returns<br>Statement of Account                                                    | Additional Service<br>PPS Number Check                                                                                                    | s                                           |  |
|----------------------------------------------------------------------------------------------------|----------------------------------------------------------------------------------------------------|------------------------------------------------------------------------------------|----------------------------------------------------------------------------------------------------|---------------------------------------------|--|
|                                                                                                    | View payroll                                                                                                    |                                                                                    | PAYE Modernisatio                                                                                                    | n Information                               |  |
| File a Return                                                                                                    |                                                                                                    |                                                                                    |                                                                                                    |                                             |  |
| Complete a Form Online                                                                                                    |                                                                                                    |                                                                                    |                                                                                                    | *                                           |  |
| Upload Form(s) Completed Offlin                                                                                                    | e                                                                                                    |                                                                                    |                                                                                                    | ~                                           |  |
| Payments & Refunds                                                                                                    |                                                                                                    |                                                                                    |                                                                                                    |                                             |  |
| Submit a Payment                                                                                                    |                                                                                                    |                                                                                    |                                                                                                    | ×                                           |  |
| Manage Rank Accounts                                                                                                    | -                                                                                                    |                                                                                    |                                                                                                    |                                             |  |
| You can choose to make and receive pa<br>make payments using MasterCard or Vi                                                                                                    | ayments to and from Revenue using<br>ISA debit and credit cards. Certain re                                                                                                    | your bank account by means of ROS Debit<br>payments or refunds can be made by mean | Instruction and Direct Debit. You can also<br>s of Electronic Funds Transfer.                                                                                                    |                                             |  |
| ROS Debit Instruction                                                                                                    | SEPA Direc                                                                                                    | t Debit Instruction                                                                | Refunds                                                                                                    |                                             |  |
| Calue a DOC Dahit Instruction (DDI) to                                                                                                    | allow fact one Very can show                                                                                                    | to be made monthly any mante to Developed                                          | Cardain secondarias as salunda due la                                                                                                    | ing from Decembra                           |  |
| Set up a ROS Debit Instruction (RDI) to<br>off payments directly from your bank ac<br>a return or payment.                                                                                                    | allow fast one You can choor<br>count when filing for current tax                                                                                                    | se to make monthly payments to Revenue<br>PS.                                      | Certain repayments or refunds due to<br>can be paid directly into your bank acc<br>Electronic Funds Transfer.                                                                                                    | you from Revenue<br>ount by means of        |  |
| Set up a ROS Debit Instruction (RDI) to<br>off payments directly from your bank act<br>a return or payment.                                                                                                   | allow fast one You can choor<br>count when filing for current tax<br>Select a Direc                                                                                                    | se to make monthly payments to Revenue<br>PS.                                      | Certain repayments or refunds due to<br>can be paid directly into your bank acc<br>Electronic Funds Transfer.<br>Manage EFT +                                                                                                    | you from Revenue<br>ount by means of        |  |
| Set up a ROS Debit Instruction (RDI) to<br>of payments directly from your bank ac<br>a return or payment.<br>Manage RDIs +<br>igure 1: Ros My Service<br>Click <b>"Manage Bank</b>                            | allow fast one<br>count when filing You can choo<br>for current tax<br>Select a Direc<br>s Screen<br>Accounts".                                                                                                    | se to make monthly payments to Revenue<br>es.                                      | Certain repayments or refunds due to<br>can be paid directly into your bank acc<br>Electronic Funds Transfer.<br>Manage EFT +                                                                                                    | you from Revenue<br>ount by means of        |  |
| Set up a ROS Debit Instruction (RDI) to<br>of payments directly from your bank ac<br>a return or payment.<br>Manage RDIs +<br>igure 1: Ros My Service<br>Click " <b>Manage Bank</b><br>Click "Select a Direct | alow fast one<br>count when filing You can choo<br>for current tax<br>Select a Direc<br>s Screen<br>Accounts".<br>t Debit Type".                                                                                                    | se to make monthly payments to Revenue<br>es.                                      | Certain repayments or refunds due to<br>can be paid directly into your bank acc<br>Electronic Funds Transfer.<br>Manage EFT +                                                                                                    | you from Revenue<br>ount by means of        |  |
| Set up a ROS Debit Instruction (RDI) to<br>of payments directly from your bank ac<br>a return or payment.                                                                                                    | alow fast one<br>count when filing You can choo<br>for current tax<br>Select a Direct<br>s Screeen<br>Accounts".<br>: Debit Type".                                                                                                    | te to make monthly payments to Revenue<br>es.                                      | Certain repayments or relunds due to<br>can be paid directly into your bank acc<br>Electronic Funds Transfer.<br>Manage EFT +<br>Manage EFT +<br>Manage EFT +<br>Manage EFT +<br>Manage EFT +<br>Manage EFT +<br>Manage EFT +                                                                                                    | ount by means of                            |  |
| Set up a ROS Debit Instruction (RDI) to<br>of payments directly from your bank act<br>a return or payment.                                                                                                    | alow fast one<br>count when filing You can choo<br>for current fax<br>Select a Direc<br>Select a Direct a Select a Selec | e to make monthly payments to Revenue<br>es.                                       | Certain repayments or relunds due to<br>can be paid directly into your bank acc<br>Electronic Funds Transfer.<br>Manage EFT +<br>Manage EFT +<br>Manage A<br>Manage A<br>Manag | funds due to<br>p means of                  |  |
| Set up a ROS Debi Instruction (RDI) to<br>of payments directly from your bank are<br>a return or payment.                                                                                                    | allow fast one<br>count when filing You can choo<br>for current tax<br>Select a Direct<br>Select a Direct<br>Accounts".<br>5 Debit Type".<br>To her to the payments to<br>Direct Debit. You can also n<br>or refunds can be made by r<br>on struction (RDI) to<br>ments directly from<br>then filing a return<br>Select<br>Count of the payments to<br>payr                                                                                                    | e to make monthly payments to Revenue<br>es.                                       | Certain repayments or relunds due to<br>can be paid directly into your bank acc<br>Electronic Funds Transfer.<br>Manage EFT ↔<br>Manage EFT ↔<br>The funds Transfer of ROS<br>or VISA debit and credit cards.<br>s.<br>Befunds<br>Certain repayments or res<br>into your bank account by<br>Electronic Funds Transfer<br>Directorione Funds Transfer                                                                                                    | funds due to<br>paid directly<br>r means of |  |

Select 'Fixed Direct Debit" and then click on "Manage Direct Debits".

| Cáin agus Custaim na hÉireann<br>brisk Tay and Customs | MY SERVICES | REVENUE RECORD                                                                        | PROFILE                                                                                                    | WORK IN PROGRESS                                                                                                    | ADMIN SERVICES                                                                                                    |                                                                                                    |               |      |
|--------------------------------------------------------|-------------|---------------------------------------------------------------------------------------|----------------------------------------------------------------------------------------------------|----------------------------------------------------------------------------------------------------|----------------------------------------------------------------------------------------------------|----------------------------------------------------------------------------------------------------|---------------|------|
|                                                        |             |                                                                                       |                                                                                                    |                                                                                                    |                                                                                                    |                                                                                                    | MR JOE BLOGGS | 1234 |
|                                                        |             | SEPA Direct Debit                                                                     | Online                                                                                                    |                                                                                                    |                                                                                                    |                                                                                                    |               |      |
|                                                        |             | Sige Euro Payments Area<br>Printer State State<br>Printer State State<br>Recentracian | SEPA Dire     This is a quark     in which Bank     if you authors     if you authors     if you authors     if you authors     if you authors     if you authors     if you authors     if if is established     if if is established     if if is established     if if is established     if if is established     if is established     if is establish | ct Debit Guarantee<br>intee provided by your Bank is<br>and Originators of Dired De<br>e payment by Dired Debit, th<br>Debit Originator will notify ny<br>your account.<br>will accept and pay such debit<br>visitable funds.<br>We dhat an unauthorised Dires<br>will accept and pay such debit<br>visitable funds.<br>In any event not alter than<br>bit to your account.<br>In any event no later than<br>bit to your account.<br>In the Dired Debit Instruction<br>L Debit Options<br>BX | as a member of the Direct Debit Scheme,<br>bit participate.<br>en<br>ou in advance of the amounts to be<br>its, provided that your account, you<br>or Bank of the amounts to charged with you<br>or Bank of the amounts to charged with you<br>or Bank of the amounts to charged with<br>n becoming aware of the unauthorised<br>1.3 months after the date of debiting of<br>advant from your back under the terms and<br>a A. Andred mutual to discuss the terms and<br>a A. Andred mutual to discuss the terms and<br>a A. Andred mutual to discuss the terms and<br>a A. Andred mutual to discuss the terms and<br>a charged mutual terms and the terms and<br>a A. Andred mutual terms and the terms and<br>a terms and the terms and the terms and<br>a terms and terms and the terms and<br>a terms and terms after the terms and<br>a terms and terms and terms and the terms and<br>a terms and terms and terms and the terms and<br>a terms and terms and terms and terms and<br>a terms and terms and terms and terms and<br>a terms and terms and terms and terms and<br>a terms and terms and terms and terms and<br>a terms and terms and terms and terms and<br>a terms and terms and terms and terms and terms and<br>a terms and terms and terms and terms and terms and<br>a terms and terms and terms and terms and terms and<br>a terms and terms and terms and terms and terms and<br>a terms and terms and terms and terms and terms and<br>a terms and terms and terms and terms and terms and<br>a terms and terms and terms and terms and terms and<br>a terms and terms and terms and terms and terms and<br>a terms and terms and terms and terms and terms and terms and<br>a terms and terms and terms and terms and terms and terms and<br>a terms and terms and terms and terms and terms and terms and<br>a terms and terms and terms and terms and terms and terms and<br>a terms and terms and terms and terms and terms and terms and<br>a terms and terms and terms and terms and terms and terms and terms and terms and terms and terms and terms and terms and terms and terms and terms and terms and terms and terms and terms and terms and terms and terms and terms and terms and terms and terms and terms | Your Requests (0)<br>Once you add a SEPA dire<br>debit application to you re<br>you will be able to summ. | ed<br>equests |      |
|                                                        |             |                                                                                       | Status: Active<br>Number: 1234;<br>ID Mandate:<br>Next Debit Data<br>Last Updated:<br>Employer (P/<br>Status: Pendin<br>Number: 12354;<br>ID Mandate:<br>Next Debit Dat<br>Last Updated:                                                                                                    | 567A<br>e: 9th March 2015<br>28th November 2014<br>AYE/PRSI)<br>g: Review<br>867A<br>e: 24th December 2014<br>28th November 2014                                                                                                    | Amend 3<br>Cancel 3                                                                                                    |                                                                                                    |               |      |
|                                                        |             |                                                                                       | VAT - Value A<br>Status: N/A<br>Number :1234                                                                                                    | Added Tax<br>567A                                                                                                    | Create 🗲                                                                                                    | -                                                                                                    |               |      |

Figure 3: DDOL Options Screen

On this screen, the system displays the taxes for which Direct Debit is available as a payment method.

The customer should select the "**Create**" option on the taxhead for which a Direct Debit application is to be created.

If the "Create" option is not available:

- Customer is not registered for the chosen taxhead
- Or
   Customer already has a Direct Debit Instruction set up for the chosen taxhead and "Amend" is now the only option.

If validation is passed, the customer then proceeds to the **Customer Details Screen**.

| Irish Tax and Customs | AGENT SERVICES CLIENT SERVICE               | CLIENT REVENUE RECORD WORK IN PROGRESS                       |                            |
|-----------------------|---------------------------------------------|--------------------------------------------------------------|----------------------------|
|                       | SERA Direct Debit Online                    |                                                              | MR JOE BLOGGS              |
|                       | Croate VAT Direct Debit                     |                                                              | * Denotes a remitrad field |
|                       |                                             |                                                              | Denutes a required neta    |
|                       | Declaration                                 |                                                              |                            |
|                       | By Ticking on this box I am agreeing to the | e terms and conditions. *                                    |                            |
|                       | The SEPA Direct Debit Online terms and      |                                                              | •                          |
|                       | Originator Details                          |                                                              |                            |
|                       | Originator                                  | Direct Debit Unit, Collector General, Sarsfield House, Limer | lck                        |
|                       | Originator Number                           | IE81ZZZ300729                                                |                            |
|                       | Customer Details                            |                                                              |                            |
|                       | Name                                        | MR JOE BLOGGS                                                |                            |
|                       | VAT Registration Number                     | 1234567A                                                     |                            |
|                       | Phone                                       |                                                              |                            |
|                       | X Cancel                                    |                                                              | Next >                     |
|                       |                                             |                                                              |                            |

Figure 4: Customer Details Screen

Ticking the box to agree to the <u>Terms and Conditions</u> of the Direct Debit Scheme is mandatory.

The name and relevant registration number fields will be pre-populated. Phone details are not mandatory.

The customer should click the **"Next**" button to proceed to the **DDOL Bank Details Screen**. The **"Cancel**" button brings the customer back to the **DDOL Options Screen**.

| Bank | Details | Screen |
|------|---------|--------|
|------|---------|--------|

2

| SEPA Direct Debit Online                                                              |                                                                          |                          |
|---------------------------------------------------------------------------------------|--------------------------------------------------------------------------|--------------------------|
| Create VAT Direct Debit                                                               | * Denotes                                                                | a required field         |
| Payment Management<br>Atematively to add an existing Mandate or to split the remittan | re ecross multiple segande bank accounts please click the Managa button. | The "Mana<br>option enab |
| - Bank Details                                                                        |                                                                          | you to add               |
| Name of Financial Institution *                                                       |                                                                          | accounts to              |
| Address of Financial Institution *                                                    |                                                                          | existing mai             |
| IEAN*                                                                                 |                                                                          | 0                        |
| DIC *                                                                                 | 0                                                                        |                          |
| Name of Account Holder *                                                              |                                                                          |                          |
| Address of Account Holder *                                                           |                                                                          |                          |
| Postal Code                                                                           |                                                                          |                          |
| Country                                                                               | Ireland 💌                                                                |                          |
| Is more than one signatory required on the account?                                   | O Yes O No                                                               |                          |
| Confirm if account can accept a Direct Debit *                                        | O Yes O No                                                               |                          |
| W Grout                                                                               | / Back                                                                   | Not N                    |

Figure 5: Bank Details Screen

Fields marked \* are mandatory. Failure to complete all mandatory fields will result in an error message and will restrict the user from continuing with the application.

Enter the required details and click "Next" to proceed to the Remittance Details Screen. Selecting the "Back" button brings the customer to the Customer Details Screen. Selecting "Cancel" abandons the process and brings the customer back to the DDOL Options Screen without saving any changes.

| Revenue | AGENT SERVICES                                                                                                    | CLIENT SERVICES | CLIENT REVENUE RECORD | WORK IN PROGRESS |                            | ROS Help   Exit |
|---------|----------------------------------------------------------------------------------------------------|-----------------|-----------------------|------------------|----------------------------|-----------------|
|         |                                                                                                    |                 |                       |                  | Mr Joe Bloggs              | 1234567a        |
|         | SEPA Direct Debit Onl                                                                                                  | ine             |                       |                  |                            |                 |
|         | Create VAT Direct Deb                                                                                                  | it              |                       |                  | * Denotes a required field |                 |
|         | Remittance Details -                                                                                                   |                 |                       |                  |                            |                 |
|         | Estimated liability for the                                                                                            | tax year *      |                       | 0 <=             |                            |                 |
|         | Is the nature of your busin                                                                                            | iess seasonal * | 🔿 Yes 💿 No 🛛          |                  |                            |                 |
|         | Remittance Frequence                                                                                                   | y - IBAN IE     |                       |                  |                            |                 |
|         | Amount to be debited eac                                                                                               | h month *       |                       | 0 <              |                            |                 |
|         | Total Amount for the year                                                                                              |                 |                       | 0                |                            |                 |
|         | January<br>February<br>March<br>April<br>May<br>June<br>July<br>August<br>September<br>October<br>November<br>December |                 |                       |                  |                            |                 |
|         | X Cancel                                                                                                    |                 | Celculate             |                  | C Back No.4 >              |                 |

#### **Remittance Details Screen**

Figure 6: Remittance Details Screen

When creating a Direct Debit Instruction, the customer is required to input a value into the "Estimated liability for the tax year" field and the "Amount to be debited each month" field. On pressing the "Calculate" button, each monthly field is populated and the "Total Amount for the year" is calculated. Validation will ensure the "Total Amount for the year", which is the sum of the "Amount to be debited each month", is equal to or greater than the amount in the "Estimated liability for the tax year" field.

If the business is **Seasonal** then click **"Yes"** and the additional fields of **Reduce** and **Exclude** will appear, see example.

Selecting "Next" runs validation and if passed, brings the customer to the DDOL Options Screen and the application into the "Your Requests" field for "Sign and Submit".

Clicking "Cancel" brings the customer back to the DDOL Options Screen without validation being run.

The "Back" option brings the customer back to the Bank Details Screen without running validation.

| SEPA Direct Debit Options          It - Income Tax       Direct you add a SEPA direct debit application to you requests you will be adde to submit.         Status: Active       Amend >         It Mandate:       Amend >         It Art Debit Date: 9th November 2014       Cancel >         Employer (PAYE/PRSI)       Cancel >         Status: Pending Review       Number:         It Mandatt:       Mandatt:         Number:       It Mandatt:         It Mandatt:       Last Updated: 28th November 2014         Last Updated: 28th November 2014       Last Updated: 28th November 2014 | Sigle Euro Payments Area<br>For information on DD<br>please see<br>Revenue in | The SEPA Direct Debit Guarantee  • This is a guarantee provided by your Bank as a member of the Direct Debit Scheme, in which Banks and Organitars of Direct Debits participate. • If you authorise payment by Direct Debit, then  • your Direct Debit Organiser will notify you in advance of the amounts to be debited to your account. • your Bank will accept and pay such debits, provided that your account, hose sufficient available thands. • If it is established that an unsutherised Direct Debit was charged to your account, you are guaranteed an immediate refind by your Bank of the amounts to charged where you notify your Bank without undue deby on becoming aware of the unsuthorised Direct Debit, and in any event no lister than 13 months after the date of debiting of such Tiere Debit to your account. • As part of your rights, you are entitled to a refund from your bank under the terms and conditions of your agreement with your bank. A refund must be claimed with 8 weeks starting from the deton winkho your account was ablefed. Your rights are explained in a statement that you can obtain from your bank. | Your Requests (1)<br>Value Added Tax<br>Action: Crade<br>Number: 1234567A.<br>Edg Cancel      |
|----------------------------------------------------------------------------------------------------|-------------------------------------------------------------------------------|----------------------------------------------------------------------------------------------------|-----------------------------------------------------------------------------------------------|
| Employer (PAYE/PRSI)<br>Status: Pending Review<br>Number:<br>ID Mandatk:                                                                                                    |                                                                               | SEPA Direct Debit Options IT - Income Tax Status : Active Number:  D Mandate: Next Debit Date: 9th March 2015 Last Updated: 28th November 2014 Cancel >                                                                                                    | Once you add a SEFA direct debt<br>application to your requests you will<br>be able to submt. |
|                                                                                                    |                                                                               | Employer (PAYE/PRSI)<br>Status: Pending Review<br>Number:<br>ID Mandate<br>Hexa Debit Date: 24th December 2014<br>Last Updated: 28th November 2014                                                                                                    |                                                                                               |

## DDOL Options Screen with item in "Your Requests"

Figure 7: DDOL Options Screen with item in "Your Requests"

The customer must click "Submit" in the "Your Requests" field to proceed to the Summary Screen.

In "Your Requests" the customer also has the option to "Edit" or to "Cancel" any amendments made.

| Revenue 🛱                                              |                                     |                                         |                   |                                  |                       |                 |          |               |  |
|--------------------------------------------------------|-------------------------------------|-----------------------------------------|-------------------|----------------------------------|-----------------------|-----------------|----------|---------------|--|
| Cáin agus Custaim na hÉireann<br>Irish Tax and Customs | AGENT SERVICES                      | CLIENT SERVICES                         | CLIENT R          | EVENUE RECORD                    | WORK IN PROGR         | ESS             |          | /             |  |
|                                                        |                                     |                                         |                   |                                  |                       |                 |          | MR JOE BLOGGS |  |
| S                                                      | ummary                              |                                         |                   |                                  |                       |                 |          |               |  |
|                                                        | Create Value Adde                   |                                         | st Debit Oplin    | 1234567a                         |                       | MR IOE BLOGGS   | 1234     | 1567A         |  |
|                                                        | Create value Addet                  | TAX SEFA DIFE                           | L Debit Onlin     | 16 - 125/56/1                    |                       | Antion Director |          |               |  |
|                                                        | Originator<br>Direct Debit Unit, Co | illector General, Sarsfi                | eld House, Limer  | Originator No.<br>ick IE81ZZZ300 | mber<br>29            |                 |          |               |  |
|                                                        | Estimated liability for 12000 00    | or the tax year is t                    | he nature of you  | r business seasona               |                       |                 |          |               |  |
|                                                        | Create New M                        | andate - IBAN IE                        |                   |                                  |                       |                 |          | ~             |  |
|                                                        |                                     |                                         |                   |                                  |                       |                 |          |               |  |
| •                                                      | IBAN                                |                                         |                   | BIC                              |                       |                 |          |               |  |
|                                                        | Destitu                             | D-t-il-                                 |                   |                                  |                       |                 |          |               |  |
|                                                        | Date of fire                        | nce Details                             | 26                | /06/2014                         |                       |                 |          |               |  |
|                                                        | Subse                               | quent Direct Debit pay                  | ments will be dec | lucted on the third la           | t working day of ever | y month         |          |               |  |
|                                                        | Amount to<br>Total Amo              | be debited each mon<br>unt for the year | th<br>1           | 1000.00                          |                       |                 |          |               |  |
|                                                        |                                     | January I                               | ebruary           | March                            | April                 | May             | June     |               |  |
|                                                        |                                     | 1000.00                                 | 1000.00           | 1000.00                          | 1000.00               | 1000.00         | 1000.00  |               |  |
|                                                        |                                     | July                                    | August            | September                        | October               | November        | December |               |  |
|                                                        |                                     | 1000.00                                 | 1000.00           | 1000.00                          | 1000.00               | 1000.00         | 1000.00  |               |  |
|                                                        | Is more th                          | an one signatory requ                   | red on the accou  | unt?                             |                       |                 |          |               |  |
| ·                                                      | - Financia                          | Institution                             | - Account         | Holder                           |                       |                 |          |               |  |
|                                                        | Name                                |                                         | Name              |                                  |                       |                 |          |               |  |
|                                                        | Address                             |                                         | Address           |                                  |                       |                 |          |               |  |
|                                                        | address1                            |                                         | address4          |                                  |                       |                 |          |               |  |
|                                                        | address3                            |                                         | address6          |                                  |                       |                 |          |               |  |
|                                                        |                                     |                                         | Postal Coo        | le                               |                       |                 |          |               |  |
|                                                        |                                     |                                         | Country           |                                  |                       |                 |          |               |  |
|                                                        |                                     |                                         | Ireland           |                                  |                       |                 |          |               |  |
|                                                        |                                     |                                         |                   |                                  |                       |                 |          |               |  |
|                                                        |                                     |                                         |                   |                                  |                       |                 |          |               |  |
| -                                                      |                                     |                                         |                   |                                  |                       |                 |          |               |  |

Figure 8: Screen Summary

This screen shows the payments that will be debited for each month. **Customers should ensure these amounts are correct before continuing**. The customer should click "**Next**" to proceed to the **Sign & Submit Screen**.

The **"Back**" button will take the customer back to the **DDOL Options Screen** where the customer may **"Edit**" details in the **"Your Requests**" field.

#### Sign and Submit Screen

| Revenue<br>Cáin agus Custaim na<br>Irish Tax and Custor | hÉireann                                                                        | AGENT SERVICES                                                                                                    | CLIENT SERVICES                                                                                                    | CLIENT REVENUE RECORD                                                                                      | WORK IN PROGRESS | Y | ROS Help   Exit |
|---------------------------------------------------------|---------------------------------------------------------------------------------|----------------------------------------------------------------------------------------------------|----------------------------------------------------------------------------------------------------|----------------------------------------------------------------------------------------------------|------------------|---|-----------------|
| Direct Debit                                            | Instruction                                                                     |                                                                                                    |                                                                                                    |                                                                                                    |                  |   |                 |
| information<br>(1)                                      | If your transa<br>If you wish to<br>Once your tra<br>transaction. F<br>Ce<br>En | ction is ready to be transver the details of the unsaction has been succeed and the set of the set of the set | ansmitted, please sign a<br>is transaction click on th<br>ccessfully transmitted yo<br>his number for your reco<br>Sign 8 | Ind submit by entering your pass<br>he button marked Back<br>sou will be provided with a notice r<br>rids. | word below.      |   |                 |

Figure 9: Sign and Submit Screen

The "**Certificate**" field is pre-populated. Enter ROS password and click "**Sign & Submit**" to complete the application or click "**Back**" to return to the **Summary Screen**.

#### **ROS Acknowledgement Screen**

| Direct Debit - ROS Acknowledgement You can access a copy of this transaction through your ROS hook by clicking on the Revenue Record tab above. To file another Direct Debit histruction click on the IBV Services tab. Please use the Notice Number below in any future correspondence or inquiry relating to this transaction. Notice Number 123456789 K | Revenue          | MY SERVICES                                              | REVENUE RECORD                                                                                           | PROFILE                                                                   | WORK IN PROGRESS        | ADMIN SERVICES                                                     |                                       |                                        | ROS Help   Exit |
|----------------------------------------------------------------------------------------------------|------------------|----------------------------------------------------------|----------------------------------------------------------------------------------------------------|---------------------------------------------------------------------------|-------------------------|--------------------------------------------------------------------|---------------------------------------|----------------------------------------|-----------------|
| You can access a copy of this transaction through your ROS inbox by clicking on the Revenue Record tab above.<br>To file another Direct Debit Instruction click on the IIIy Services tab.<br>Please use the Notice Number below in any future correspondence or inquiry relating to this transaction.<br>Notice Number 123456789 K                         | Direct Debit - F | ROS Acknowle                                             | dgement                                                                                                  |                                                                           |                         |                                                                    |                                       |                                        |                 |
| Direct Debit Online Summary                                                                                                    |                  | You can access<br>To file another Di<br>Please use the N | a copy of this transaction t<br>rect Debit Instruction click o<br>otice Number below in ar<br>e Summary: | hrough your ROS<br>n the My Service<br>ny future correspo<br>Notice Numbe |                         |                                                                    |                                       |                                        |                 |
| Action     Status       CREATE MANDATE     - VAT       For Review     Your request is under review and a decision will issue shortly.       To return to My Services page click the OK button     OK                                                                                                    | Revenue Home R0  | To return to My S Help Exit Acce                         | CREATE MANDATE<br>Services page click the OK                                                             | Action<br>- VAT<br>button                                                 | Statu<br>For Rev<br>Eol | s Your request is un<br>shortly.<br>OK<br>as as Gaeilge Certificat | nder review and a decision will issue | a olicy Statement Privacy Policy Terms | s & Conditions  |

Figure 10: ROS Acknowledgement Screen

Confirmation of the Direct Debit Instruction, with a notice number, will issue to the customer's ROS Inbox showing the **Status** of the application.

In the example above, the **Status** shows "**For Review**" which means the application will be reviewed by the Direct Debit Unit as it has failed validation rules. Following review, confirmation will be issued by the Direct Debit Unit to notify if a request has been approved or disapproved.

Status will display as Success if application is successful.

When the customer submits his/her request, a confirmation notification will issue to his/her **ROS** Inbox. This notification is the final **Summary Screen** that the customer submitted.

## **ROS Inbox**

| Cáin agus Custaim na hÉireann<br>Irish Tax and Customs MY SE | RVICES   | REVENUE REC        | DRD PROFILE   | WORK IN PROGRESS        | ADMIN SERV              |                           | 1            |             |            |
|--------------------------------------------------------------|----------|--------------------|---------------|-------------------------|-------------------------|---------------------------|--------------|-------------|------------|
|                                                              | - Int    | oox Messages       | 0             |                         | -                       |                           |              |             |            |
| - OPTIONS                                                    | Search b | y: Select Search M | ethod         |                         |                         |                           |              | View Lates  | t Messages |
| 🖂 Inbox Messages                                             |          |                    |               |                         |                         |                           |              |             |            |
| Q Document Search                                            |          | Notice No.         | Customer Name | Regn./Trader No./Doc ID | Tax Type/Duty           | Document Type             | Period Begin | Issued Date | Archived   |
| PAYE and USC P2C                                             |          | 123456789          | Mr Joe Bloggs | 1234567a                |                         | DDI                       | N/A          | 28/11/2014  | N/A        |
| Details                                                      |          | 1                  |               |                         | VAT                     | VAT3                      | 01/09/2014   | 27/11/2014  | N/A        |
| Q Search Stamp Duty returns                                  |          |                    |               |                         | DIVE END                | P20                       | 01/40/2014   | 20/11/2014  | N/A        |
| Q Stamp Duty Third Party Search                              |          |                    |               |                         | PAIC-CMP                | F-30                      | 0101012014   | 20/10/2014  | IVA        |
| Returns                                                      |          |                    |               |                         | VAT                     | VAT3                      | 01/11/2013   | 18/11/2014  | N/A        |
| Payments                                                     | E A      | 1.1                |               |                         | Diesel Rebate<br>Soheme | Fuel Card<br>Notification | N/A          | 11/11/2014  | N/A        |
| Refunds & Repayments                                         | E Ê      | 1 1                |               |                         | PAYE-EMP                | Receipt                   | 01/09/2014   | 24/10/2014  | N/A        |
| Charges & Payments                                           |          |                    |               |                         |                         |                           |              |             |            |
| Events List                                                  |          |                    |               |                         | PAYE-EMP                | P30                       | 01/09/2014   | 23/10/2014  | N/A        |
| Registration Details                                         |          | 1 1                |               |                         | VAT                     | Receipt                   | 01/07/2014   | 11/10/2014  | N/A        |
| Items Submitted via ROS                                      | ĒÊ       | 1.1                |               |                         | VAT                     | VAT Payment               | 01/07/2014   | 09/10/2014  | N/A        |
|                                                              |          |                    |               |                         | VAT                     | Receipt                   | 01/07/2014   | 03/10/2014  | N/A        |
|                                                              | E A      | 1 (                |               |                         | VAT                     | Statement                 | 01/07/2014   | 03/10/2014  | N/A        |
| M Request Statement of Accounts                              | m é      |                    |               |                         | DAVE.EMD                | Receipt                   | 01/09/2014   | 03/10/2014  | N/A        |
| Ŧ SAVED FILTERS 🖉                                            |          |                    |               |                         | PATE-EMP                | Recept                    | 01/06/2014   | 03/10/2014  | DVA        |
|                                                              | Ē        | 1 1                |               |                         | RCT                     | Statement                 | 01/10/2014   | 03/10/2014  | N/A        |
| + MY SUMMARY                                                 |          | 1 1                |               |                         | PAYE-EMP                | P30 Payment               | 01/08/2014   | 02/10/2014  | N/A        |
| ? Overview                                                   |          | 1.2                |               |                         | PAYE-EMP                | New Employee              | 01/01/2014   | 02/10/2014  | N/A        |
| Try our online Demos                                         | m é      |                    |               |                         | PAYE-EMP                | New Employee              | 01/01/2014   | 29/09/2014  | N/A        |

#### Click the "Notice Number" to view a summary of the application (below).

| Originator<br>Direct Debit Unit, Collector General,<br>Estimated liability for the tax year<br>12000.00                      | Sarsfield House, Lim<br>Is the nature of yo<br>No | Originator N<br>erick IE81ZZZ300<br>ur business seasona     | umber<br>729<br>I      |          |          |  |      |
|----------------------------------------------------------------------------------------------------|---------------------------------------------------|-------------------------------------------------------------|------------------------|----------|----------|--|------|
| IBAN                                                                                                    |                                                   | BIC                                                         |                        |          |          |  |      |
| Remittance Details<br>Date of first Debit<br>Subsequent Direct Del<br>Amount to be debited eact<br>Total Amount for the year | 2<br>bit payments will be de<br>h month           | 6/06/2014<br>educted on the third la<br>1000.00<br>12000.00 | st working day of ever | y month  |          |  |      |
| January                                                                                                    | February                                          | March                                                       | April                  | May      | June     |  |      |
| 1000.00                                                                                                    | 1000.00                                           | 1000.00                                                     | 1000.00                | 1000.00  | 1000.00  |  |      |
| July                                                                                                    | August                                            | September                                                   | October                | November | December |  |      |
| 1000.00                                                                                                    | 1000.00                                           | 1000.00                                                     | 1000.00                | 1000.00  | 1000.00  |  |      |
| Is more than one signator<br>No                                                                                              | y required on the acc                             | ount?                                                       |                        |          |          |  |      |
| Financial Institution –                                                                                                    | Accour                                            | nt Holder                                                   |                        |          |          |  |      |
| test<br>Addrose                                                                                                    | tester                                            |                                                             |                        |          |          |  |      |
| address1                                                                                                    | address                                           |                                                             |                        |          |          |  |      |
| address3                                                                                                    | address                                           | 5                                                           |                        |          |          |  |      |
|                                                                                                    | Postal C                                          | ode                                                         |                        |          |          |  |      |
|                                                                                                    | Country<br>Ireland                                |                                                             |                        |          |          |  |      |
| 1                                                                                                    |                                                   |                                                             |                        |          |          |  | 0.00 |

23

If the customer changes the status of their business (e.g. sole trader to company/partnership), they will not be able to transfer their existing SEPA Direct Debit Instruction to the new entity.

The customer will need to set up a SEPA Direct Debit Instruction for the new business entity by logging on to ROS. The customer should also cancel the SEPA Direct Debit Instruction(s) for the previous business entity by logging on to ROS.

## Create a Direct Debit Instruction for Current Taxes with Seasonal Option

If a business is seasonal, the customer may choose to permanently reduce the monthly payment amount and/or permanently exclude months up to a combined maximum of three months. This facility is available to users on the <u>Remittance Details Screen</u>. For example, the customer does not trade for the months December and January so may opt to pay the annual liability over the remaining ten months of the year. The "**Reduce**" checkbox will allow the customer to select up to three months to permanently reduce the amount they pay per month. In order to create this Direct Debit Instruction/Mandate, the customer should work through the same screens as outlined in the "**Create**" in the field "**Is the nature of your business seasonal**". Step by step instructions are outlined below.

| IYEIIquinos                                                                                                    |                                                                                   |                                                                                                    |                                                                                                    |                                                                                                    |                                                                                             |
|----------------------------------------------------------------------------------------------------|-----------------------------------------------------------------------------------|----------------------------------------------------------------------------------------------------|----------------------------------------------------------------------------------------------------|----------------------------------------------------------------------------------------------------|---------------------------------------------------------------------------------------------|
| mployer Services                                                                                                    |                                                                                   |                                                                                                    |                                                                                                    |                                                                                                    |                                                                                             |
| Revenue Payroll Notifications<br>RPNs)<br>Request RPN <u>s</u>                                                                                                    | Payroll<br>Submit pay<br>View payrol                                              | roli<br>1                                                                                                    | Returns<br>Statement of Account                                                                                                    | Addition<br>PPS Nu<br>PAYE M                                                                                                    | nal Services<br>mber Checker<br>Iodernisation Information                                   |
| File a Return                                                                                                    |                                                                                   |                                                                                                    |                                                                                                    |                                                                                                    |                                                                                             |
| Complete a Form Online                                                                                                    |                                                                                   |                                                                                                    |                                                                                                    |                                                                                                    | ~                                                                                           |
| Jpload Form(s) Completed Offline                                                                                                    | e)                                                                                |                                                                                                    |                                                                                                    |                                                                                                    | ~                                                                                           |
|                                                                                                    |                                                                                   |                                                                                                    |                                                                                                    |                                                                                                    |                                                                                             |
| Payments & Refunds                                                                                                    |                                                                                   |                                                                                                    |                                                                                                    |                                                                                                    | 2                                                                                           |
| Payments & Refunds<br>Submit a Payment                                                                                                    |                                                                                   |                                                                                                    |                                                                                                    |                                                                                                    | v.                                                                                          |
| Payments & Refunds<br>Submit a Payment<br>Manage Bank Accounts <                                                                                                    | -                                                                                 |                                                                                                    |                                                                                                    |                                                                                                    | ~                                                                                           |
| Payments & Refunds Submit a Payment Manage Bank Accounts                                                                                                    | syments to and from                                                               | n Revenue using your ba<br>cards. Certain repayme                                                                        | ank account by means of ROS Debit In                                                                                                    | istruction and Direct Debit. Y                                                                                                    | v<br>You can also                                                                           |
| Payments & Refunds Submit a Payment Manage Bank Accounts You can choose to make and receive pa make payments using MasterCard or Vit ROS Debit Instruction                                                                                                    | syments to and from SA debit and credit                                           | n Revenue using your to<br>cards. Certain repayme<br>SEPA Direct Deb                                                     | ank account by means of ROS Debit In<br>Ints or refunds can be made by means<br>it Instruction                                          | istruction and Direct Debit.<br>of Electronic Funds Transfe<br>Refunds                                                                                                 | Y<br>You can also<br>if.                                                                    |
| Payments & Refunds Submit a Payment Manage Bank Accounts You can choose to make and receive pa make payments using MasterCard or Vit ROS Debit Instruction Set up a ROS Debit Instruction (RDI) to off payments directly from your bank acc a return or payment. | syments to and from<br>SA debit and credit<br>allow fast one<br>count when filing | n Revenue using your bo<br>cards. Certain repayme<br><b>SEPA Direct Deb</b><br>You can choose to m<br>for current taxes. | ank account by means of ROS Debit in<br>nts or refunds can be made by means<br>it <b>Instruction</b><br>ake monthly payments to Revenue | istruction and Direct Debit. Y<br>of Electronic Funds Transfe<br><b>Refunds</b><br>Certain repayments or re<br>can be paid directly into y<br>Electronic Funds Transfe | You can also<br>tr.<br>funds due to you from Revenue<br>your bank account by means of<br>t. |

# Click "Manage Bank Accounts".

Click "Select a Direct Debit Type"

| Manage Bank Accounts                                                                                                    |                                                                                                    | ~                                                                                                    |
|----------------------------------------------------------------------------------------------------|----------------------------------------------------------------------------------------------------|----------------------------------------------------------------------------------------------------|
| You can choose to make and receive payn<br>Debit Instruction and Direct Debit. You can<br>Certain repayments or refunds can be mad            | ments to and from Revenue using your bank<br>n also make payments using MasterCard or<br>de by means of Electronic Funds Transfer. | account by means of ROS<br>VISA debit and credit cards.                                                                                         |
| ROS Debit Instruction                                                                                                    | SEPA Direct Debit Instruction                                                                                                    | Refunds                                                                                                    |
| Set up a ROS Debit Instruction (RDI) to<br>allow fast one off payments directly from<br>your bank account when filing a return<br>or payment. | You can choose to make monthly payments to Revenue for current taxes.                                                              | Certain repayments or refunds due to<br>you from Revenue can be paid direct<br>into your bank account by means of<br>Electronic Funds Transfer. |
| Manage RDIs 🔸                                                                                                    | Select a Direct Debit Type *                                                                                                    | Manage EFT 🔶                                                                                                    |
|                                                                                                    | <u>ا</u>                                                                                                    |                                                                                                    |
|                                                                                                    | Fixed Direct Debit                                                                                                    |                                                                                                    |
| Gifts & Inheritance                                                                                                    | Variable Direct Debit                                                                                                    |                                                                                                    |

Figure 14: ROS My Services Page Expanded

Select 'Fixed Direct Debit' or 'Variable Direct Debit' and then click "Manage Direct Debits".

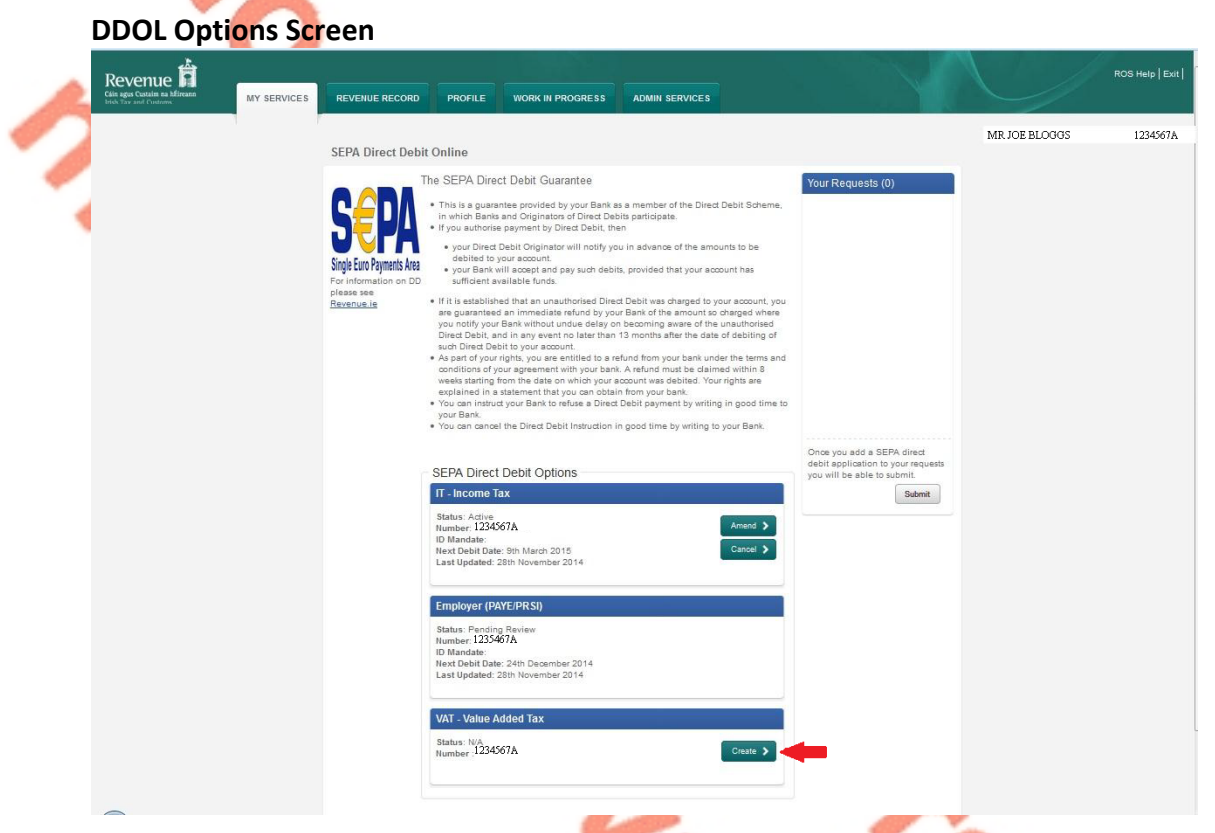

Figure 15: DDOL Options Screen

On this screen, the system displays the taxes for which Direct Debit is available as a payment method.

The customer should select the "**Create**" option on the taxhead for which a Direct Debit application is to be created. If validation is passed, the customer then proceeds to **Customer Details Screen**.

**Customer Details Screen** 

|                                                                                      |                                                                          | MR JOE BLOGGS              |
|--------------------------------------------------------------------------------------|--------------------------------------------------------------------------|----------------------------|
| SEPA Direct Debit Online                                                             |                                                                          |                            |
| Create VAT Direct Debit                                                              |                                                                          | * Denotes a required field |
| Declaration                                                                          |                                                                          |                            |
| By Ticking on this box I am agreeing to th<br>The SEPA Direct Debit Online terms and | e terms and conditions. *<br>onditions can be found on <u>Revenue ie</u> | -                          |
| Originator Details                                                                   |                                                                          |                            |
| Originator                                                                           | Direct Debit Unit, Collector General, Sarsfield House, I                 | Limerick                   |
| Originator Number                                                                    | IE81ZZZ300729                                                            |                            |
| Customer Details                                                                     |                                                                          |                            |
| Name                                                                                 | MR JOE BLOGGS                                                            |                            |
| VAT Registration Number                                                              | 1234567A                                                                 |                            |
| Phone                                                                                |                                                                          |                            |
| V Cancel                                                                             |                                                                          | Next >                     |

Figure 16: Customer Details Screen

Ticking the box to agree to the <u>Terms and Conditions</u> of the Direct Debit Scheme is mandatory.

The name and relevant registration number fields will be pre-populated. Phone details are not mandatory.

The customer should click the "Next" button to proceed to the Bank Details Screen. The "Cancel" button brings the customer back to the DDOL Options Screen.

| Glin agin Costains na Mirrann<br>Irish Tau and Castanos | AGENT SERVICES                                 | CLIENT SERVICES                      | CLIENT REVENUE RECORD             | WORK IN PROGRESS                  |                               |                                |
|---------------------------------------------------------|------------------------------------------------|--------------------------------------|-----------------------------------|-----------------------------------|-------------------------------|--------------------------------|
|                                                         | SEPA Direct Debit Or                           | nline                                |                                   |                                   |                               |                                |
|                                                         | Create VAT Direct De                           | ibit                                 |                                   |                                   | * Denotes a required fiel     | e.                             |
|                                                         | Payment Managem<br>Attenditiely to add an edit | ent<br>iling Mandale or to split the | e remiliance across multiple sepr | arate bank accounts please click! | the Manage button. 🛛 Manage 🗲 | The "Manage"<br>option enable: |
|                                                         | Bank Details                                   |                                      |                                   |                                   |                               | you to add                     |
|                                                         | Name of Financial Instit                       | " noitut                             |                                   |                                   |                               | accounts to ar                 |
|                                                         | Address of Financial In                        | atilution *                          |                                   |                                   |                               | existing mand                  |
|                                                         | IBAN *                                         |                                      |                                   |                                   |                               |                                |
|                                                         | BIC *                                          |                                      |                                   | 0                                 |                               |                                |
|                                                         | Name of Account Holds                          | н                                    |                                   |                                   |                               |                                |
|                                                         | Address of Account Ho                          | lder *                               |                                   |                                   |                               |                                |
|                                                         | Postal Code                                    |                                      |                                   |                                   |                               |                                |
|                                                         | Country                                        |                                      | ireland 💌                         |                                   |                               |                                |
|                                                         | Is more than one signal                        | tory required on the acco            | sunt?* O Yes O No                 |                                   |                               |                                |
|                                                         | Confirm if account can                         | accept a Direct Debit *              | O Yes O No                        |                                   |                               |                                |
|                                                         | X Cancel                                       |                                      |                                   |                                   | C Dack Next >                 | 1                              |
|                                                         |                                                |                                      |                                   |                                   |                               |                                |

#### **Bank Details Screen**

Figure 17: Bank Details Screen

Fields marked \* are mandatory. Failure to complete all mandatory fields will result in an error message and will restrict the user from continuing with the application.

Enter all required details and click "**Next**" to proceed to the **Remittance Details Screen**. Selecting the "**Back**" button brings the customer to the **Customer Details Screen**. Selecting "**Cancel**" brings the customer back to the **DDOL Options Screen** without saving any changes.

**DDOL Remittance Details Screen – Seasonal** 

|   | Revenue | MY SERVICES                                                                           | REVENUE RECORD                           | PROFILE      | WORK IN PROGRESS                                                                                                    | ADMIN SERVICES |                            | ROS Help   Ex |
|---|---------|---------------------------------------------------------------------------------------|------------------------------------------|--------------|----------------------------------------------------------------------------------------------------|----------------|----------------------------|---------------|
|   |         | SEPA D                                                                                | irect Debit Online                       |              |                                                                                                    |                |                            |               |
|   |         | Create                                                                                | VAT Direct Debit                         |              |                                                                                                    |                | * Denotes a required field |               |
|   |         | Remi                                                                                  | ttance Details                           |              |                                                                                                    |                |                            |               |
|   |         | Estim                                                                                 | ated liability for the tax y             | /ear *       | 12000.00                                                                                                    | 0              |                            |               |
|   |         | Is the                                                                                | nature of your busines                   | s seasonal * | 🖲 Yes 🔘 M                                                                                                    | . •            |                            |               |
| - |         | Remit                                                                                 | ttance Frequency -                       | IBAN IE:     |                                                                                                    |                |                            |               |
|   |         | Amou                                                                                  | nt to be debited each n                  | ionth *      | 1100.00                                                                                                    | 0              |                            |               |
|   |         | Total /                                                                               | Amount for the year                      |              | 13200.00                                                                                                    | 0              |                            |               |
| 5 |         | Januai<br>Febru<br>April<br>May<br>June<br>July<br>Augus<br>Septer<br>Octoby<br>Nover | y<br>ry<br>t<br>mber<br>sr<br>ber<br>ber |              | 1100.00           1100.00           1100.00           1100.00           1100.00           1100.00           1100.00           1100.00           1100.00           1100.00           1100.00           1100.00           1100.00           1100.00           1100.00           1100.00           1100.00 |                |                            |               |
|   |         | X Cano                                                                                | lac                                      |              | Calculate                                                                                                    |                | Back Next >                |               |
|   |         |                                                                                       |                                          |              |                                                                                                    |                |                            |               |

Figure 18: DDOL Remittance Details Screen – Seasonal

Clicking on "Yes" to "Is the nature of your business seasonal" will display Reduce and Exclude fields.

The customer is required to input values to the **"Estimated liability for the tax year**" and "Amount to be debited each month" fields. By selecting the tick boxes, the customer can Exclude a month altogether (populate with NIL) or **Reduce** a month by inputting a value for this month only which is less than the amount to be debited each month. The customer may Exclude any month(s) from Direct Debit or **Reduce** the value of the debit for a month(s) to a combined maximum of three months.

Validation ensures that the sum of the "Amount to be debited each month" including months either Excluded or Reduced is equal to or greater than the amount in the "Estimated liability for the tax year" field. Once the monthly values are populated, the customer should click "Calculate" to populate all fields except Exclude fields.

Selecting the "Next" option validates the application and brings the customer to the DDOL Options Screen and into the "Your Requests" field.

Clicking "Cancel" brings the customer back to the Bank Details Screen without validation

Clicking on "Back" brings the customer back to the previous screen.

From the **DDOL Options Screen** the customer can "**Submit**" the request and move to the **Summary Screen**. The **Summary Screen** will show the months, if any, that the customer has opted to have permanently Reduced or Excluded.

## DDOL Options Screen with item in "Your Requests" field

| SEPA Direct Debit Online                                                                                                    |                                                                                               |
|----------------------------------------------------------------------------------------------------|-----------------------------------------------------------------------------------------------|
| <ul> <li>The SEPA Direct Debit Guarantee</li> <li>The sequence of the provided by your Bark as a member of the Direct Debit Scheme, in which Banks and Organizators of Dreact Debit participate.</li> <li>If you authorise payment by Direct Debit participate.</li> <li>If you authorise payment by Direct Debit sericipate.</li> <li>If you authorise capet and pay such debits, provided that your account has sufficient any such debits, provided that your account has sufficient any such debits, provided that your account has unauthorised Direct Debit of the announts of the angent of the angent of the a</li></ul> | Your Requests (1) Value Added Tax Action: Create Nummer: 12326507A Edt Cancel                 |
| SEPA Direct Debit Options          IT - Income Tax         Status: Active         Number: I         I/D Mandate:       Amend >         I/Next Debit Date: 9th March 2015       Cancel >         Last Updated: 28th November 2014       Cancel >                                                                                                    | Once you add a SERA direct debt<br>application to your requests you will<br>be able to submit |
| Employer (PAYE/PRSI)<br>Status Pending Review<br>Number:<br>10 Mandate<br>Next Debit Date: 24th Rovember 2014<br>Last Updated: 26th Rovember 2014                                                                                                    |                                                                                               |
| VAT - Value Added Tax<br>Status: In your requests<br>Number: 1234567A                                                                                                    |                                                                                               |

Figure 19: DDOL-Options Screen with item in "Your Requests" field

The customer must click "Submit" in the "Your Requests" field to proceed to the Summary Screen.

In "Your Requests" the customer also has the option to "Edit" or to "Cancel" any amendments made.

30

| Summary                                                                     |                                                                   |                                                 |                                                                |                                          |                                    |                     |   |  |
|-----------------------------------------------------------------------------|-------------------------------------------------------------------|-------------------------------------------------|----------------------------------------------------------------|------------------------------------------|------------------------------------|---------------------|---|--|
| Create Employer (PA                                                         | (E/PRSI) SE                                                       | PA Direct D                                     | ebit Online -                                                  |                                          |                                    |                     | ~ |  |
| Originator<br>Direct Debit Unit, Coll<br>Estimated liability for<br>9700.00 | ector General,<br>the tax year                                    | Sarsfield House,<br>Is the nature of<br>Yes     | Origina<br>Limerick IE81222<br>of your business sea            | or Number<br>300729<br>sonal             |                                    |                     |   |  |
| Create New Mand                                                             | ate - IBAN IE                                                     |                                                 |                                                                |                                          |                                    | ^                   |   |  |
| IBAN                                                                        | IE!                                                               |                                                 | BIC                                                            | BOFILE                                   | 2D                                 |                     | 1 |  |
| Subseque<br>Amount to be<br>Total Amount<br>Jar                             | nt Direct Debit<br>debited each<br>for the year<br>wary<br>700.00 | payments will b<br>month<br>February<br>Exclude | e deducted on the th<br>1000.00<br>9700.00<br>March<br>1000.00 | ird last working daj<br>April<br>1000.00 | v of every month<br>May<br>Exclude | June<br>1000.00     |   |  |
| 1                                                                           | July                                                              | August<br>1000.00                               | September<br>1000.00                                           | October<br>1000.00                       | November<br>1000.00                | December<br>1000.00 |   |  |
| Is more than                                                                | one signatory                                                     | required on the                                 | account?                                                       |                                          |                                    |                     |   |  |
| Financial I                                                                 | stitution                                                         | Acco                                            | ount Holder                                                    |                                          |                                    |                     |   |  |
| Name<br>test<br>Address<br>address1                                         |                                                                   | Name<br>tester<br>Addre<br>addre                | •5 5<br>55 4                                                   |                                          |                                    |                     |   |  |
| address2<br>address3                                                        |                                                                   | addre:<br>addre:<br>Posta                       | ss5<br>ss6<br>I Code                                           |                                          |                                    |                     |   |  |
|                                                                             |                                                                   | Count                                           | iry<br>d                                                       |                                          |                                    |                     |   |  |

Figure 20: Screen Summary

This shows the payments that will be debited for each month. Customers should ensure these amounts are correct before continuing. The customer should click "Next" to proceed to the Sign & Submit Screen.

The **"Back**" button will take the customer back to the **DDOL Options Screen** where the customer may **"Edit**" details in the **"Your Requests**" field.

#### Sign & Submit Screen

|   | Revenue<br>Cáin agus Custaim na<br>Irish Tax and Custom | hÉireann                                                                             | AGENT SERVICES                                                                                                    | CLIENT SERVICES                                                                                                    | CLIENT REVENUE RECORD                                                                                     | WORK IN PROGRESS             |  | ROS Help   Exit |
|---|---------------------------------------------------------|--------------------------------------------------------------------------------------|----------------------------------------------------------------------------------------------------|----------------------------------------------------------------------------------------------------|----------------------------------------------------------------------------------------------------|------------------------------|--|-----------------|
|   | Direct Debit                                            | Instruction                                                                          |                                                                                                    |                                                                                                    |                                                                                                    |                              |  |                 |
| 5 | Information                                             | If your transs<br>If you wish to<br>Once your tr<br>transaction.<br>Sign<br>Ce<br>Er | action is ready to be<br>a review the details of<br>ansaction has been s<br>Please keep a note o<br>a <b>&amp; Submit</b><br>artificate | transmitted, please sign a<br>'this transaction click on t<br>successfully transmitted y<br>if this number for your reco<br>this number for your reco<br>Sign & | and submit by entering your pass<br>he button marked Back<br>ou will be provided with a notice n<br>ords. | word below.<br>umber for the |  |                 |
|   |                                                         |                                                                                      |                                                                                                    | 0%                                                                                                    |                                                                                                    |                              |  |                 |

Figure 21: Sign and Submit Screen

The "Certificate" field is pre-populated. Enter ROS password and click "Sign & Submit" to complete the process.

#### ROS Acknowledgement Screen

| Revenue               |                          |                                                                                               |                                                                              |                                      |                                        |                                  | ROS Help   Exit |
|-----------------------|--------------------------|-----------------------------------------------------------------------------------------------|------------------------------------------------------------------------------|--------------------------------------|----------------------------------------|----------------------------------|-----------------|
| Irish Tax and Customs | MY SERVICES              | REVENUE RECORD                                                                                | PROFILE WORK IN PROGRE                                                       | SS ADMIN SERVICES                    |                                        |                                  |                 |
|                       | Direct Debit - ROS Ad    | cknowledgement                                                                                |                                                                              |                                      |                                        |                                  |                 |
|                       | You o<br>To fil<br>Pleas | can access a copy of this tra<br>le another Direct Debit Instru<br>se use the Notice Number b | nsaction through your ROS Inbox by a<br>action click on the My Services tab. | clicking on the Revenue Record tab a | bove.                                  |                                  |                 |
|                       |                          |                                                                                               | Notice Number 123                                                            | 4567894                              |                                        |                                  |                 |
|                       | Direc                    | t Debit Online Summary:                                                                       | 122                                                                          |                                      |                                        |                                  |                 |
|                       |                          |                                                                                               | Action                                                                       | Status<br>Your request is u          | nder review and a decision will issue  |                                  |                 |
|                       |                          | CREATE MA                                                                                     | NDATE 1234567A - Employer/PRSI                                               | For Review shortly.                  |                                        |                                  |                 |
|                       | To n                     | eturn to My Services page o                                                                   | lick the OK button                                                           | ОК                                   |                                        |                                  |                 |
|                       |                          |                                                                                               |                                                                              |                                      |                                        |                                  |                 |
|                       | Revenue Home ROS Help    | p Exit Accessibility                                                                          | E                                                                            | olas as Gaeilge Certification Practi | oe Statement Certificate Policy Stater | nent Privacy Policy Terms & Cond | itions          |
|                       |                          |                                                                                               |                                                                              |                                      |                                        |                                  |                 |

Figure 22: Ros Acknowledgement Screen

Confirmation of the Direct Debit Instruction, with a notice number, will issue to the customer's ROS Inbox showing the **Status** of the application.

In the example above, the **Status** shows "**For Review**" which means the application will be reviewed by the Direct Debit Unit as it failed validation rules. Following review, confirmation will be issued by the Direct Debit Unit to notify if a request has been approved or disapproved.

Status will display as Success if application is successful.

# Create a Direct Debit Instruction for Current Taxes using Manage Mandate

| Irish Tax and Customs   | MY SERVICES                        | REVENUE RECORD                                                                                                    | PROFILE                                                                                                    | WORK IN PROGRESS                                                                                                    | ADMIN SERVICES                                                                                                    |                                                             |  |
|-------------------------|------------------------------------|----------------------------------------------------------------------------------------------------|----------------------------------------------------------------------------------------------------|----------------------------------------------------------------------------------------------------|----------------------------------------------------------------------------------------------------|-------------------------------------------------------------|--|
| 51                      | =PA Direct Debit                   | Online                                                                                                    |                                                                                                    |                                                                                                    |                                                                                                    |                                                             |  |
|                         | Т                                  | he SEPA Direct Del                                                                                                    | hit Guarantee                                                                                                    | 2                                                                                                    |                                                                                                    |                                                             |  |
| (                       | <b>SEDA</b>                        | <ul> <li>This is a guarantee pr<br/>which Banks and Orig</li> <li>If you authorise payme</li> </ul>                                                                                                    | ovided by your B<br>inators of Direct<br>int by Direct Deb                                                                                                    | ank as a member of the Dire<br>Debits participate.<br>it, then                                                                                                    | ct Debit Scheme, in                                                                                                    | Tour Requests (0)                                           |  |
| Sin                     | igle Euro Payments Area            | <ul> <li>your Direct Debit O<br/>account.</li> <li>your Bank will acce<br/>available funds.</li> </ul>                                                                                                    | riginator will not<br>opt and pay such                                                                                                    | ify you in advance of the amo<br>debits, provided that your a                                                                                                    | unts to be debited to your<br>count has sufficient                                                                                                    | f                                                           |  |
| r u<br>pie<br><u>Re</u> | <u>venne jë</u><br><u>venne jë</u> | <ul> <li>If it is established that<br/>guaranteed an immed<br/>your Bank without undi-<br/>any event no later than<br/>account.</li> <li>As part of your rights, y<br/>conditions of your agris<br/>stating from the date<br/>statement that you can</li> <li>You can instruct your E<br/>Bank.</li> <li>You can cancel the Dir</li> </ul> | an unauthorised<br>iate refund by yo<br>ue delay on becc<br>13 months after<br>ou are entitled to<br>rement with your<br>on which your ac<br>obtain from you<br>ank to refuse a l<br>ect Debit Instruc | I Direct Debit was charged to<br>ur Bank of the amount so ch<br>ming aware of the unauthon<br>r the date of debiting of such<br>a refund from your bank ur<br>bank. A refund must be clai<br>count was debited. Your right<br>hank.<br>Direct Debit payment by writi<br>tion in good time by writing t | your account, you are<br>arged where you notify<br>lised Direct Debit, and in<br>Direct Debit to your<br>der the terms and<br>med within 8 weeks<br>its are explained in a<br>ng in good time to your<br>o your Bank. |                                                             |  |
|                         |                                    | SEPA Direct Debi                                                                                                    | t Options                                                                                                    |                                                                                                    |                                                                                                    | Once you add a SERA direct debit                            |  |
|                         |                                    | IT - Income Tax                                                                                                    |                                                                                                    |                                                                                                    |                                                                                                    | application to your requests you will<br>be able to submit. |  |
|                         |                                    | Status: N/A<br>Hambsit                                                                                                    |                                                                                                    |                                                                                                    | Orente 🕽                                                                                                    | Submit                                                      |  |
|                         |                                    | Employer (PAYEIP                                                                                                    | RSI)                                                                                                    |                                                                                                    |                                                                                                    |                                                             |  |
|                         |                                    | Status: NW<br>Humber 1                                                                                                    |                                                                                                    |                                                                                                    | Create 🗲                                                                                                    |                                                             |  |
|                         |                                    | VAT - Value Added                                                                                                    | Tax                                                                                                    |                                                                                                    |                                                                                                    |                                                             |  |
|                         |                                    | Statum: ) Active<br>Number 1234567A                                                                                                    |                                                                                                    |                                                                                                    | Conte 🗲                                                                                                    |                                                             |  |
|                         |                                    |                                                                                                    |                                                                                                    |                                                                                                    |                                                                                                    |                                                             |  |

Figure 23:DDOL Options Screen

The customer has an active VAT mandate and wishes to "**Create**" a new Employer Income Tax/PRSI/USC/LPT (titled Employer (PAYE/PRSI) in DDOL) mandate.

The customer should use the "**Create**" option under the Employer (PAYE/PRSI) banner and after validation will proceed to the **Customer Details Screen**.

#### **Customer Detail Screen**

|   | SEPA Direct Debit Online                                                                                  |                                                             | MICTOF BLUGGS              | 1 |
|---|----------------------------------------------------------------------------------------------------|-------------------------------------------------------------|----------------------------|---|
|   | Create Employer (PAYE/PRSI) Direct Debit                                                                  |                                                             | * Denotes a required field |   |
|   | Declaration                                                                                               |                                                             |                            |   |
|   | By Ticking on this box I am agreeing to the terms ar<br>The SEPA Direct Debit Online terms and conditions | nd conditions. *<br>can be found on <u>Revenue, ie</u>      |                            |   |
|   | Originator Details                                                                                        |                                                             |                            |   |
| • | Originator                                                                                                | Direct Debit Unit, Collector General, Sarsfield House, Lime | rick                       |   |
|   | Originator Number                                                                                         | IE81ZZZ300729                                               |                            |   |
|   | Customer Details                                                                                          |                                                             |                            |   |
|   | Name                                                                                                    | MR JOE BLOGGS                                               |                            |   |
|   | Employer (PAYE/PRSI) Registration Number                                                                  | 1234567A                                                    |                            |   |
|   | Phone                                                                                                    |                                                             |                            |   |
| 2 | × Cancel                                                                                                  |                                                             | Next >                     |   |
|   |                                                                                                    |                                                             |                            |   |

Figure 24: Customer Details Screen

Ticking the box to agree to the <u>Terms and Conditions</u> of the Direct Debit Scheme is mandatory.

The name and relevant registration number fields will be pre-populated. Phone details are not mandatory.

Click "Next" to proceed to the Bank Details Screen.

| SEPA Direct Debit Online                                                             |                                                         |                            |                             |
|--------------------------------------------------------------------------------------|---------------------------------------------------------|----------------------------|-----------------------------|
| Create Employer (PAYE/PRSI) Direct Debit                                             |                                                         | * Denotes a required field | 6                           |
| Payment Management<br>Atematively to add an existing Mandate or to split the ramitta | nce across multiple separate bank accounts please click | the Manage Button. Names   | The "Manag<br>option enabl  |
| Bank Details                                                                         |                                                         |                            | you to add<br>additional ba |
| Name of Financial Institution *                                                      |                                                         |                            | accounts to a               |
| Address of Financial Institution *                                                   |                                                         |                            | existing man                |
| IBAN *                                                                               |                                                         | 0                          |                             |
| BIC *                                                                                | 0                                                       |                            |                             |
| Name of Account Holder *                                                             |                                                         |                            |                             |
| Address of Account Holder *                                                          |                                                         |                            |                             |
| Pastal Code                                                                          |                                                         |                            |                             |
| Country                                                                              | Ireland 💌                                               |                            |                             |
| Is more than one signatory required on the account? $\ensuremath{^\circ}$            | O Yes O No                                              |                            |                             |
| Confirm if account can accept a Direct Debit *                                       | O Wes O No                                              |                            |                             |
| X Cancel                                                                             |                                                         | C Back Next >              |                             |

#### **Bank Details Screen with Payment Management Option**

Figure 25: Bank Details Screen with Payment Management Options

The customer has an active mandate for VAT and wishes to add

Employer Income Tax/PRSI/USC/LPT to an existing mandate. The customer should select the "Manage" option at top right-hand side to proceed.

#### Manage Mandate Screen

| venue 🛱                            |                                  |                                                 |                                                                             |                      |                              |                          |                                                         |        |
|------------------------------------|----------------------------------|-------------------------------------------------|-----------------------------------------------------------------------------|----------------------|------------------------------|--------------------------|---------------------------------------------------------|--------|
| Custaim na hÉireann<br>ind Customs |                                  | MY SERVICES                                     | REVENUE RECORD                                                              | PROFILE              | WORK IN PROGRESS             |                          |                                                         |        |
|                                    |                                  |                                                 | P                                                                           |                      |                              |                          | JOE                                                     | BLOGGS |
|                                    | SEPA D                           | irect Debit (                                   | Online                                                                      |                      |                              |                          |                                                         |        |
|                                    | Create                           | Employer (F                                     | PAYE/PRSI) Direct Del                                                       | bit                  |                              |                          | * Denotes a required fiel                               | b      |
|                                    | To add E<br>by clickir<br>Select | mployer (PAYE)<br>1g "Add Bank Ac<br>ID Mandate | /PRSI) to an existing mandate(s<br>count".<br>Name of Financial Institution | s) please select the | mandate(s) from the list bel | low and click "Next". Yo | u can also add a new bank account<br>urther Information |        |
|                                    |                                  | C12345                                          | Ulster Bank                                                                 | IE (ULS              | iB!                          | ULSBIE2DXXX              | Click For More Info                                     |        |
|                                    |                                  |                                                 |                                                                             |                      |                              |                          |                                                         |        |
|                                    |                                  | C 54321                                         | Bank of Ireland                                                             | IE BOI               | 1                            | BOFIIE2DXXX              | Click For More Info                                     |        |
|                                    |                                  | C 54321                                         | Bank of Ireland                                                             | IE BO                | 1                            | BOFIIE2DXXX (            | Click For More Info                                     |        |

Figure 26: Manage Mandate Screen

In this screen, the customer selects an existing VAT mandate to which Employer Income Tax/PRSI/USC/LPT is to be added. Click "Next" to proceed to the Remittance Details Screen.

Remittance Details Screen

| SEPA Direct Debit Online                  |                |                            |
|-------------------------------------------|----------------|----------------------------|
| Create Employer (PAYE/PRSI) Direct D      | Debit          | * Denotes a required field |
| Remittance Details                        |                |                            |
| Estimated liability for the tax year *    |                |                            |
| Is the nature of your business seasonal * | 🔿 Yes 💿 No 🛛 🚺 |                            |
| Remittance Frequency - IBAN IE            |                |                            |
| Amount to be dehited each month *         | 6              |                            |
| Total Amount for the year                 | 0              |                            |
|                                           |                | ^                          |
|                                           |                |                            |
| January<br>February                       |                |                            |
| March                                     |                |                            |
| April<br>Mav                              |                |                            |
| June                                      |                |                            |
| July                                      |                |                            |
| August<br>Sentember                       |                |                            |
| October                                   |                |                            |
| November                                  |                |                            |
| December                                  |                |                            |
| × Cancel                                  | Calculate      | Kext Next >                |

Figure 27: Remittance Details Screen

The customer is required to input a value into the **"Estimated liability for the tax year" field** and the **"Amount to be debited each month"** field.

On clicking the "**Calculate**" option, each monthly field is populated and the "**Total Amount** for the year" is calculated. Validation will ensure the "**Total Amount for the year**", which is

the sum of the "Amount to be debited each month" is equal to or greater than the amount in the "Estimated liability for the tax year" field.

Clicking on "Next" runs validation and if passed, brings the customer to the DDOL Options Screen with the application in the "Your Requests" field.

Selecting "**Cancel**" abandons all changes and brings the customer back to the **DDOL Option Screen** without validation being run.

The "Back" option brings the customer back to the Bank Details Screen without running validation.

DDOL Options Screen with "Your Requests" field

|                               | SEPA Direct Debit                                                                                                    | Online The SEPA Direct Debit Guarantee                                                                                                    |                                                                                                 |          |
|-------------------------------|----------------------------------------------------------------------------------------------------|----------------------------------------------------------------------------------------------------|-------------------------------------------------------------------------------------------------|----------|
|                               | Sigle EuroPayneris Area<br>Single EuroPayneris Area<br>Binarco core<br>Binarco and Di<br>Binarco and Di<br>Bina | <ul> <li>He SEPA Direct Debit Guarantee</li> <li>This is a guarantee provided by your Bank as a member of the Direct Debit Bitneme, in which Banks and Orignotoes of Direct Debit Banks and Cloaks.</li> <li>Hyou authorise payment by Direct Debit, then</li> <li>your Direct Debit Originator will notify you in advance of the amounts to be debited to your account account accept and pay such debits, provided thatyour account has sufficient evaluated and an unsighterised Direct Debit of these counts are debited to your account will accept and pay such debits, provided thatyour account has sufficient evaluated and in minedate return Bryving Bank will accept and pay such debits, for the amount so charged to your account, you are guaranteed an immediate return Bank of the amount so charged where you notify your Bank whole you are account, you are account, you are account, you are account, you are account accept and pays such debits, and in any event no later than 13 months after the date of debiting of such Debit Debit your conditions of your agreement why you are and the submitted bank and the weak sistement hypour agreement why you are account. And there must are account weak a sistement through you are account why you are acceused. Your rights are explained in a sistement through your agreement on the system at the table on which your account was debited. Your rights are explained in a sistement through your a ank to refuse a Direct Debit payment by writing in good time to your Bank.</li> </ul> | Your Requests (1) Employer (947:5989) Action Create Namilee Edit Crincal                        |          |
|                               |                                                                                                    | SEPA Direct Debit Options IT - Income Tax Status: NR, Rember : Create >                                                                                                    | Once you add a SEPA direct debit<br>application to your requests you will<br>be able to submit. | -        |
|                               |                                                                                                    | Employer (PAYEIPRS))<br>Status: In your requests<br>Ramber :                                                                                                    |                                                                                                 |          |
|                               |                                                                                                    | VAT - Value Added Tax<br>Status: NA<br>Number : Create >                                                                                                    |                                                                                                 |          |
| Figu<br>Click " <b>Subm</b> i | re 28: DDOI<br>t" to proc                                                                                                    | Doptions Screen with "Your Requests field<br>ceed to the <b>Summary Screen</b> .                                                                                                    | n to "Edit" or "Can                                                                             | cel" any |
| amendment                     | s made.                                                                                                    |                                                                                                    |                                                                                                 |          |
|                               |                                                                                                    |                                                                                                    |                                                                                                 |          |

|   | Summary                               |                                                                                       |                                                                 |                                                              |                       |          |          |   |  |
|---|---------------------------------------|---------------------------------------------------------------------------------------|-----------------------------------------------------------------|--------------------------------------------------------------|-----------------------|----------|----------|---|--|
|   | Create Employer                       | (PAYEIPRSI) SE                                                                        | PA Direct Del                                                   | bit Online -                                                 |                       |          |          | ^ |  |
|   | Originator<br>Clevel Date Unit        | Coloring Gaussial Roy                                                                 | statil-to so 1 in                                               | Originator N                                                 | umber<br>710          |          |          |   |  |
|   | Estimated liabili<br>12000.00         | ly for the tax year                                                                   | s the nature of yo                                              | ur business seasona                                          | 1                     |          |          |   |  |
|   | Create New                            | Mandate - IBAN II                                                                     |                                                                 |                                                              |                       |          | ^        |   |  |
|   | IBAN                                  |                                                                                       |                                                                 | BIC                                                          |                       |          |          |   |  |
|   |                                       |                                                                                       |                                                                 |                                                              |                       |          |          |   |  |
|   | Date of<br>State<br>Amount<br>Total A | first Debit<br>because Direct Debit p<br>it to be debited each m<br>means for the way | ;<br>ayments will be d<br>with                                  | 29/05/2014<br>educted on the third (a<br>1000.00<br>12000.00 | st working day of eve | ny manth |          |   |  |
|   |                                       | January                                                                               | February                                                        | Harch                                                        | April                 | May      | June     |   |  |
|   |                                       | 1000.00                                                                               | 1000.00                                                         | 1000.00                                                      | 1000.00               | 1000.00  | 1000.00  |   |  |
|   |                                       | July                                                                                  | lugut                                                           | September                                                    | October               | November | December |   |  |
| 6 |                                       | 1000.00                                                                               | 1000.00                                                         | 1000.00                                                      | 1000.00               | 1000.00  | 1000.00  |   |  |
|   | In more<br>No                         | i than one signatory re                                                               | quired on the acc                                               | oranil 7                                                     |                       |          |          |   |  |
|   | Finan                                 | icial Institution                                                                     | Accou                                                           | nt Holder                                                    |                       |          |          |   |  |
|   | Name                                  |                                                                                       | Name                                                            |                                                              |                       |          |          |   |  |
|   |                                       | e e                                                                                   | Address                                                         | 4                                                            |                       |          |          |   |  |
|   | Addres<br>addres<br>addres<br>addres  | s1<br>s2<br>s3                                                                        | address<br>address<br>address                                   | 4<br>5<br>6                                                  |                       |          |          |   |  |
|   | Addres<br>addres<br>addres            | :s1<br>:s2<br>:s3                                                                     | address<br>address<br>address<br>Postal C<br>Country            | 4<br>5<br>6<br>ode                                           |                       |          |          |   |  |
|   | Addres<br>addres<br>addres            | s1<br>s2<br>s3                                                                        | address<br>address<br>address<br>Postal C<br>Country<br>Ireland | 4<br>5<br>6<br>ode                                           |                       |          |          |   |  |
|   | Addres<br>addres<br>addres            | st<br>Ist<br>Ist<br>Ist<br>Ist<br>Ist<br>Ist<br>Ist<br>Ist<br>Ist<br>I                | address<br>address<br>address<br>Postal C<br>Country<br>Ireland | 4<br>5<br>0 ode                                              |                       |          |          |   |  |

This screen shows the payments that will be debited for each month. **Customers should ensure these amounts are correct before continuing.** The customer should click "**Next**" to proceed to the **Sign & Submit** screen.

The **"Back**" button will take the customer back to the **DDOL Options Screen** where the customer may **"Edit**" details in the **"Your Requests**" field.

#### Sign and Submit Screen

| Revenue<br>Cáin agus Custaim na<br>Irish Tax and Custom | hÉireann AGENT SERVICES                                                                                                    | CLIENT SERVICES                                                                                                    | CLIENT REVENUE RECORD                                                                      | WORK IN PROGRESS               |  | ROS Help   Exit |
|---------------------------------------------------------|----------------------------------------------------------------------------------------------------|----------------------------------------------------------------------------------------------------|--------------------------------------------------------------------------------------------|--------------------------------|--|-----------------|
| Direct Debit                                            | Instruction                                                                                                    |                                                                                                    |                                                                                            |                                |  |                 |
| Information                                             | If your transaction is ready to be the<br>fl you wish to review the details of the<br>Once your transaction has been suu<br>transaction. Please keep a note of the<br>Sign & Submit | ansmitted, please sign and<br>is transaction click on the<br>ccessfully transmitted you<br>his number for your records | submit by entering your pas<br>button marked Back.<br>will be provided with a notice<br>8. | sword below.<br>number for the |  |                 |
|                                                         | Certificate                                                                                                    | Sign & S                                                                                                    | 1 Help                                                                                     |                                |  |                 |
|                                                         |                                                                                                    | 0%                                                                                                    |                                                                                            |                                |  |                 |

Figure 30: Sign and Submit Screen

The "**Certificate**" field is pre-populated. Enter ROS password and click "**Sign & Submit**" to complete the application.

| Cline and diversion     MY SERVICES       PROFILE     VORK IN PROGRESS       ADMIN SERVICES<br>Direct Debit - ROS Acknowledgement<br>You can access a copy of this transaction through your ROS libox by clicking on the Revenue Record tab above.<br>To file another Direct Debit Instruction click on the My Services tab.<br>Please use the Notice Number below in any future correspondence or loquing relating to this transaction.<br>Wolk in the definition of the Services tab.<br>Direct Debit Online Summary:<br>CREATE MANDATE<br>To return to My Services page click the OK button<br>To return to My Services page click the OK button<br>OK<br>CREATE MANDATE<br>To return to My Services page click the OK button<br>OK<br>CREATE MANDATE<br>To return to My Services page click the OK button<br>OK<br>CREATE MANDATE<br>To return to My Services page click the OK button<br>OK<br>CREATE MANDATE<br>To return to My Services page click the OK button<br>OK<br>CREATE MANDATE<br>To return to My Services page click the OK button<br>OK<br>CREATE MANDATE<br>To return to My Services page click the OK button<br>OK<br>CREATE MANDATE<br>To return to My Services page click the OK button<br>OK<br>CREATE MANDATE<br>CREATE MANDATE<br>CR | ROS Help   Exit |                                          |                                              |                                |                           |                   |                            |                     | Revenue 🛱                                                     |
|----------------------------------------------------------------------------------------------------|-----------------|------------------------------------------|----------------------------------------------|--------------------------------|---------------------------|-------------------|----------------------------|---------------------|---------------------------------------------------------------|
| Direct Debit - ROS Acknowledgement         You can access a copy of this transaction through your ROS hloox by clicking on the Revenue Record tab above.<br>To file another Direct Debit Instruction click on the My Services tab.         Please use the Notice Number below in any future correspondence or inquiry relating to this transaction.                                                                                                    |                 |                                          |                                              | ADMIN SERVICES                 | K IN PROGRESS             | ROFILE WC         | REVENUE RECORD             | MY SERVICES         | <b>Táin agus Custaim na hÉireann</b><br>Irish Tax and Customs |
| You can access a copy of this transaction through your ROS inbox by clicking on the Revenue Record tab above.<br>To file another Direct Debt Instruction click on the My Services tab.<br>Please use the Notice Number below in any future correspondence or inquiry relating to this transaction.<br><u>Notice Number 123456789 K</u><br>Direct Debt Online Summary:<br><u>Action Status For Review Vour request is under review and a decision will issue</u><br>to return to My Services page click the <b>OK</b> button<br><b>IDE</b>                                                                                                    |                 |                                          |                                              |                                |                           |                   | ement                      | ROS Acknowledg      | Direct Debit - F                                              |
| To return to My Services page click the OK button To return to My Services page click the OK button To return to My Services page click the OK button                                                                                                    |                 |                                          |                                              | e Record tab above.            | clicking on the Reven     | h your ROS Inbox  | opy of this transaction th | You can access a    |                                                               |
| Motioe Number         123456769 K           Direct Debt Online Summary:         Action         Status           CREATE MANDATE         - VAT         For Review         Your request is under review and a decision will asue shortly.           To return to My Services page click the OK button         OK                                                                                                    |                 |                                          |                                              | s transaction.                 | or inquiry relating to th | ure correspondenc | e Number below in any      | Please use the Not  |                                                               |
| Action         Status           CREATE MANDATE         - VAT         For Review<br>shortly.           To return to My Services page click the OK button         OK                                                                                                    |                 |                                          |                                              |                                | 123456789 K               | otice Number      | ummary'                    | Direct Debit Online |                                                               |
| CREATE MANDATE     - VAT     For Review     Your request is under review and a decision will assue shortly.       To return to My Services page click the OK button     OK                                                                                                    |                 |                                          |                                              |                                | Status                    | ion               | initially.                 | Direct Dobt Online  |                                                               |
| To return to My Services page click the OK button OK                                                                                                    |                 |                                          | der review and a decision will issue         | Your request is un<br>shortly. | For Review                | - VAT             | CREATE MANDATE             |                     |                                                               |
|                                                                                                    |                 |                                          |                                              | ОК                             |                           | 1                 | vices page click the OK b  | To return to My Se  |                                                               |
|                                                                                                    | -               |                                          |                                              |                                |                           |                   |                            |                     |                                                               |
| Revenue Home ROS Help Exit Accessibility Eolas as Gaeilge Cartification Practice Statement Certificate Policy Statement Privacy Policy Terms & Condition                                                                                                    | 15              | atement Privacy Policy Terms & Condition | on Practice Statement Certificate Policy Sta | as Gaeilge Certificatio        | Eolas                     |                   | bility                     | S Help Exit Access  | Revenue Home RO                                               |

Figure 31: ROS Acknowledgement Screen

Confirmation of the Direct Debit Instruction, with a notice number, will issue to the customer's ROS Inbox showing the **Status** of the application.

In the example above, the **Status** shows "**For Review**" which means the application will be reviewed by the Direct Debit Unit as it has failed validation rules. Following review, confirmation will be issued by the Direct Debit Unit to notify if a request has been approved or disapproved.

Status will display as Success if application is successful.

#### Amend a Fixed Direct Debit for Current Taxes

The Amend facility is used where a customer wishes to:

- Change bank account details
- Change the amount of the Direct Debit payments
- Add a second or subsequent instruction for the same taxhead, see example
- Suspend/Reduce the Direct Debit amount for a particular month.

The **Amend** facility is available via the **DDOL Options Screen** and follows a similar suite of screens to those found in the **Create** option.

## **DDOL Options Screen**

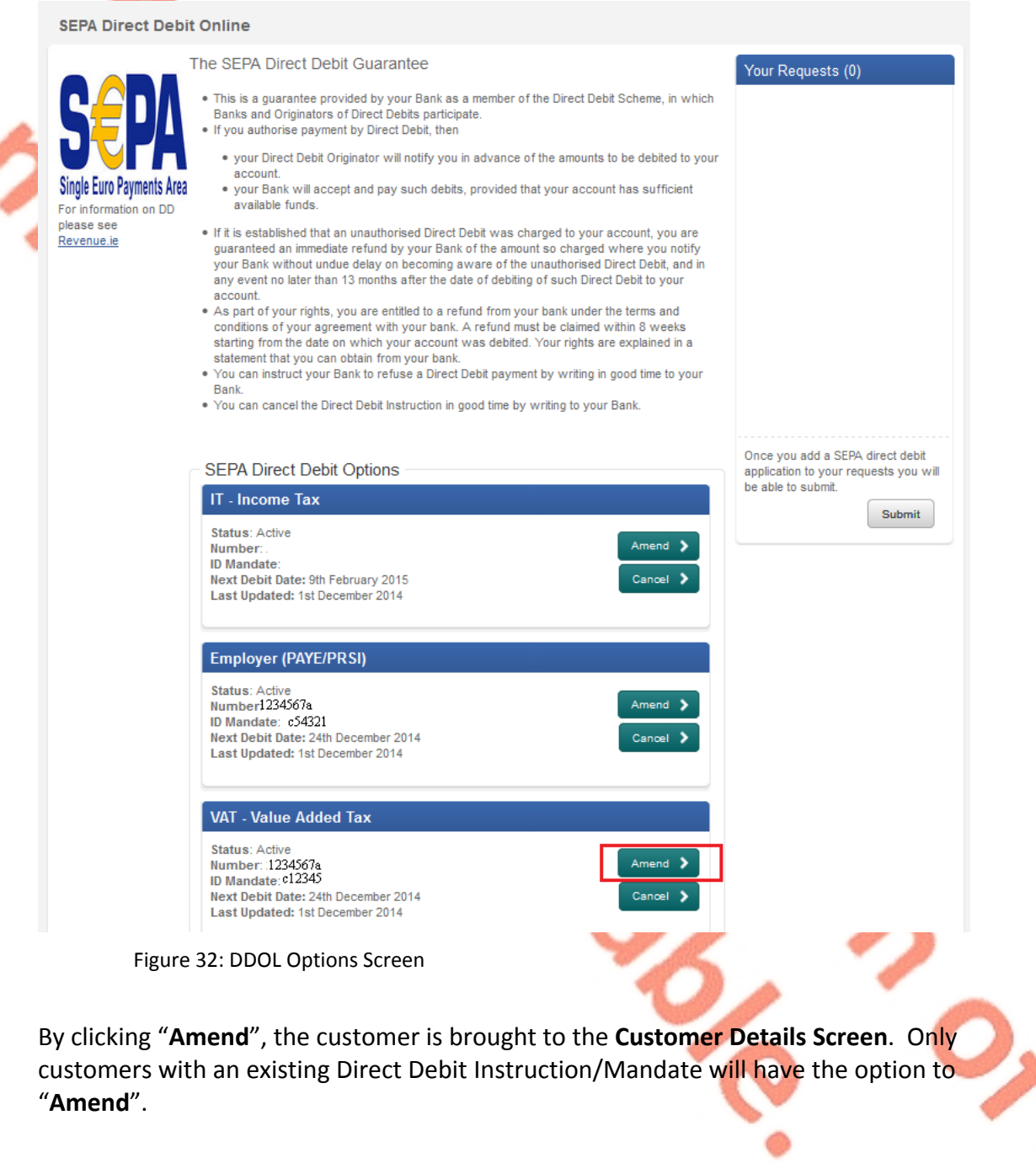

40

| Revenue Î                                              |                                                                              | ROS H                      |
|--------------------------------------------------------|------------------------------------------------------------------------------|----------------------------|
| Cáin agus Custaim na hÉireann<br>Irish Tax and Customs | MY SERVICES REVENUE RECORD PROFILE WORK IN PROGRESS ADMIN SERVICES PAYE      |                            |
|                                                        |                                                                              | Mr Joe Bloggs 1234         |
|                                                        | SEPA Direct Debit Online                                                     |                            |
|                                                        | Amend Employer (PAYE/PRSI) Direct Debit                                      | * Denotes a required field |
|                                                        | Declaration                                                                  |                            |
|                                                        | By Ticking on this box I am agreeing to the terms and conditions.*           |                            |
|                                                        | The SEPA Direct Debit Online terms and conditions can be found on Revenue.ie |                            |
|                                                        | Originator Details                                                           |                            |
|                                                        | Originator Direct Debit Unit, Collector General, Sarsfield House, Limerick   |                            |
|                                                        | Originator Number IE81ZZZ300729                                              |                            |
|                                                        | Customer Details                                                             |                            |
|                                                        | Name Mr Joe Bloggs                                                           |                            |
|                                                        | Employer (PAYE/PRSI) Registration Number 1234567A                            |                            |
|                                                        | Phone                                                                        |                            |
|                                                        | X Cancel                                                                     | Next >                     |
|                                                        |                                                                              |                            |

Figure 33: Customer Details Screen

This screen is pre-populated with the customer's name and tax registration number.

Ticking the box to agree to the <u>Terms and Conditions</u> of the Direct Debit Scheme is mandatory. Phone number is not mandatory.

When "Next" is selected to proceed with the application, the customer is brought to the Bank Details Screen (if there is only one active mandate to Amend) or to the Manage Mandates Screen (if there are multiple active mandates).

٢

| Revenue | MY SERVICES REVENUE RECORD PROFILE                                                  | IORK IN PROGRESS ADMIN SERVICES PAYE                                           | ROS Help                                                                          |
|---------|-------------------------------------------------------------------------------------|--------------------------------------------------------------------------------|-----------------------------------------------------------------------------------|
|         |                                                                                     |                                                                                |                                                                                   |
|         | SEPA Direct Debit Online                                                            |                                                                                |                                                                                   |
|         | Amend Employer (PAYE/PRSI) Direct Debit                                             | * Denotes a re-                                                                | guired field                                                                      |
|         | Payment Management<br>Alternatively, to add an existing Mandate or to split the rer | ittance across multiple separate bank accounts please click the Manage button. | The "Manage"<br>option enables<br>you to add<br>additional bank<br>accounts to an |
|         | Bank Details                                                                        |                                                                                | existing mandate                                                                  |
|         | Name of Financial Institution *                                                     | test                                                                           |                                                                                   |
|         | Address of Financial Institution *                                                  | address1                                                                       |                                                                                   |
|         |                                                                                     | address2                                                                       |                                                                                   |
|         |                                                                                     | address3                                                                       |                                                                                   |
|         | IBAN *                                                                              | E75 AIBK 9322 5617 7080 87                                                     |                                                                                   |
|         | BIC *                                                                               | AIBKIE2DXXX                                                                    |                                                                                   |
|         | Name of Account Holder *                                                            | tester                                                                         |                                                                                   |
|         | Address of Account Holder *                                                         | address4                                                                       |                                                                                   |
|         |                                                                                     | address5                                                                       |                                                                                   |
|         |                                                                                     | address6                                                                       |                                                                                   |
|         | Postal Code                                                                         |                                                                                |                                                                                   |
|         | Country                                                                             | ireland V                                                                      |                                                                                   |
|         | is more than one signatory required on the accou                                    | III Ves No                                                                     |                                                                                   |
|         | Confirm if account can accept a Direct Debit *                                      | 🖲 Yes 🖤 No                                                                     |                                                                                   |
|         | × Cancel                                                                            | Back                                                                           | Next 🔰                                                                            |

#### Figure 34: Bank Details Screen

This screen is pre-populated with the bank details the customer input when the mandate was first created or last amended. If a customer has multiple mandates and wishes to **Create** a second mandate, **Amend** existing bank details or join multiple taxheads to one mandate, the "**Manage**" option must be used.

Clicking on "Next" will take the customer to the Remittance Details Screen.

#### **Remittance Details Screen**

| and the star condition |           | and the second second   | Sec. States   | and the second second second second second second second second second second second second second second second |             | and the second second second |     | A CONTRACTOR OF A CONTRACTOR OF A CONTRACTOR OF A CONTRACTOR OF A CONTRACTOR OF A CONTRACTOR OF A CONTRACTOR OF |               |   |
|------------------------|-----------|-------------------------|---------------|----------------------------------------------------------------------------------------------------|-------------|------------------------------|-----|----------------------------------------------------------------------------------------------------|---------------|---|
|                        | SEPA Dire | ct Debit Online         |               |                                                                                                    |             |                              |     |                                                                                                    | MR JOE BLOGGS | 1 |
|                        | Amend Er  | nployer (PAYE/Pf        | RSI) Direct [ | Debit                                                                                                    |             |                              |     | * Denotes a required field                                                                                      |               |   |
|                        | Remitta   | nce Details             |               |                                                                                                    |             |                              |     |                                                                                                    |               |   |
|                        | Estimate  | d liability for the tax | /ear *        | 1                                                                                                    | 2000.00     | 0                            |     |                                                                                                    |               |   |
|                        | Is the na | ture of your busines    | s seasonal *  | 6                                                                                                    | 🖲 Yes 🔘 No  | 0                            |     |                                                                                                    |               |   |
|                        | Remitta   | nce Frequency -         | Mandate ID    | C (IE                                                                                                    | BAN IE JAIE | ЗК                           | í - |                                                                                                    |               |   |
|                        | Amount    | o be debited for rem    | aining month  | s this year * 1                                                                                                  | 000.00      | 0                            |     |                                                                                                    |               |   |
|                        | Total Am  | ount for the year       |               | 1:                                                                                                    | 2000.00     | 0                            |     |                                                                                                    |               |   |
|                        |           |                         | 0             |                                                                                                    |             |                              |     |                                                                                                    |               |   |
|                        | January   |                         | Reduce Sus    | pend Exclude                                                                                                    | 1000.00     |                              |     |                                                                                                    |               |   |
|                        | February  |                         |               |                                                                                                    | 1000.00     |                              |     |                                                                                                    |               |   |
|                        | March     |                         |               |                                                                                                    | 1000.00     |                              |     |                                                                                                    |               |   |
|                        | April     |                         |               |                                                                                                    | 1000.00     |                              |     |                                                                                                    |               |   |
|                        | May       |                         |               |                                                                                                    | 1000.00     |                              |     |                                                                                                    |               |   |
|                        | June      |                         |               |                                                                                                    | 1000.00     |                              |     |                                                                                                    |               |   |
|                        | July      |                         |               |                                                                                                    | 1000.00     |                              |     |                                                                                                    |               |   |
|                        | August    |                         |               |                                                                                                    | 1000.00     |                              |     |                                                                                                    |               |   |
|                        | Septembe  | 1                       |               |                                                                                                    | 1000.00     |                              |     |                                                                                                    |               |   |
|                        | October   |                         | 100           |                                                                                                    | 1000.00     |                              |     |                                                                                                    |               |   |
|                        | December  | -                       |               |                                                                                                    | 1000.00     |                              |     |                                                                                                    |               |   |
|                        |           |                         |               |                                                                                                    |             |                              |     |                                                                                                    |               |   |
|                        | X Cancel  | J                       |               |                                                                                                    | Calculate   |                              |     | Back Next >                                                                                                    |               |   |
|                        |           |                         |               |                                                                                                    |             |                              |     |                                                                                                    |               |   |

Figure 35: Remittance Details Screen

Where a customer wishes to increase or decrease the monthly Direct Debit amount for VAT or Employer Income Tax/PRSI/USC/LPT, they must Amend the "Estimated liability for the tax year" and the "Amount to be debited for remaining months this year" fields. In the Remittance Details Screen, in Amend mode, there is a Suspend checkbox. If the customer has selected "Yes" in the "Is the nature of your business seasonal" field then the checkboxes of Reduce and Exclude will also be displayed.

**Reduce** and **Exclude** options allow the customer to permanently reduce or to permanently exclude the monthly debit amount up to a combined maximum of three months in the annual period. These permanent reductions/exclusions run from year to year. See <u>example</u> of creating a Direct Debit Instruction using the Seasonal option for more information.

The **Suspend** checkbox allows the customer to temporarily suspend up to three months in the annual period but will not affect future years. If a customer suspends a month then the amount for that month will be set to zero and a debit will not be collected for that month. The amounts for other months will not be affected. **Months for which payments have been suspended will be reset once the debit run has been completed for those months. Monthly debit payments will resume as normal for subsequent months.** 

Clicking "**Calculate**" will display the changes made provided validations against "**Estimated liability for the tax year**" are passed. Only those months that remain in the current annual period will show the amended amount. The annual period refers to the calendar year for Employer Income Tax/PRSI/USC/LPT. The annual period for VAT is based on the month of VAT registration.

**NOTE:** Direct Debits are paid one month in arrears; therefore any amendments will apply for the remaining months in the annual period plus one month. For example, the

Employer Income Tax/PRSI/USC/LPT year end is December and December's liability is paid by the January Direct Debit.

The "Total Amount for the year" field will also be updated by the calculation. Finally, the validation to ensure that the "Total Amount for the year" is greater than or equal to the "Estimated liability for the tax year" will run in Amend mode to ensure the customer is meeting the liability.

Selecting "Cancel" will bring the customer back to the DDOL Options Screen without validation being run. The "Back" button takes the customer back to the Bank Details Screen without validation being run. The "Next" button brings the customer to the DDOL Options Screen with the item in "Your Requests".

#### DDOL Options Screen with "Your Requests" field

| SEPA Direct                                                         | Debit Online                                                                                                    | MR JOE BLOGGS | 1234567A |   |
|---------------------------------------------------------------------|----------------------------------------------------------------------------------------------------|---------------|----------|---|
|                                                                     | The SEPA Direct Debit Guarantee Your Requests (1)                                                                                                    |               |          |   |
| Single Euro Payme<br>Pro information of<br>please see<br>Revenue in | <ul> <li>This is a guarantee provided by your Bank as a member of the Direct Debit Scheme, in which Banks and Originators of Direct Debit participate.</li> <li>If you athnicise a payment by Direct Debit, then</li> <li>your Direct Debit Originators will notify you in advance of the amounts to be debited to your account.</li> <li>your Direct Debit Originators will notify you in advance of the amounts to be debited to your available funds.</li> <li>If it is astablished that an unauthorised Direct Debit was charged where you notify your Bank with a unauthorised Direct Debit your account.</li> <li>As part of your rights, you are entitled to a refund from your bank. Arefund must be claimed within 8 weeks starting from the date on which your cancel with sour direct work in 8 weeks starting from the date on which your cancel with sour direct work as a Direct Debit Debit work are explained in a statement that your an obtain from your bank.</li> <li>You can cancel the Direct Debit Instruction in good time by writing to your Bank.</li> </ul> |               |          |   |
|                                                                     | SEPA Direct Debit Options       IT - Income Tax       Status: Active       Number: 123567A       IN Mandate:       Hext Debit Date: 9th February 2015       Last Updated: 1st December 2014                                                                                                    | -             |          | H |
|                                                                     | Employer (PAYE/PR SI)<br>Status: In your requests<br>Itomater: 1234567A<br>10 Unentater: 1<br>Hext Debit Date: 24th December 2014<br>Last Updated: 1st December 2014                                                                                                    |               |          |   |
|                                                                     | VAT - Value Added Tax<br>Status: Active<br>Number: 1234567A<br>ID Mandate:<br>Next Debit Date: 24th December 2014<br>Last Updated: 1st December 2014<br>Cancel >                                                                                                    |               |          |   |
|                                                                     |                                                                                                    |               |          | * |
| Figure 36: DDOL                                                     | Options Screen with "Your Reque <mark>sts" filed</mark>                                                                                                    | An            |          |   |

The **Amend** request is now in the **"Your Requests**" field. In the **"Your Requests**" field, the customer also has the option to **"Edit**" or **"Cancel**" any amendments made. Click **"Submit**" to proceed to the **Summary Screen**.

**Summary Screen** MY SERVICES REVENUE RECORD PROFILE WORK IN PROGRESS ADMIN SERVICES 1234567A MR JOE BLOGGS Summary Amend E oyer (PAYE/PRSI) SEPA Direct Debit Online -1234567A ^ Originator Number IE81ZZZ300729 Originator Direct Debit Unit, Collector General, Sarsfield House, Limerick Estimated liability for the tax year Is the nature of your business seasona - IBAN IE end Mandate C IBAN IF AIBK BIC AIBK Remittance Details Effective Date of Amendment 01/12/2014 Subsequent Direct Debit payments will be deducted on the third last v ing day of every m subsequent bried beint payments w nount to be debited for remaining onths this year tal Amount for the year 1000.00 12000.00 March January April Мау 1000.00 1000.00 1000.00 1000.00 1000.0 July ctoher 1000.00 1000.00 1000 00 1000.00 1000.00 1000.00 Is more than one signatory required on the account? Account Holder Financial Institution Name tester Name test Address address4 address5 address6 Address address3 Postal Code Country Ireland < Back N-ext 🗲 Figure 37: Summary Screen

This screen shows the payments that will be debited for each month. **Customers should ensure these amounts are correct before continuing**. The customer should click "**Next**" to proceed to the **Sign & Submit** screen.

The **"Back**" button will take the customer back to the **DDOL Options Screen** where the customer may **"Edit**" details in the **"Your Requests**" field.

| C:   | ام مر م | Culture |       | C      |
|------|---------|---------|-------|--------|
| Sign | and     | Supr    | nit - | screen |

| Revenue<br>Cáin agus Custaim na hÉireann<br>Irish Tax and Customs | AGENT SERVICES                                                                                                    | CLIENT SERVICES                                                                                                    | CLIENT REVENUE RECORD                                                                        | WORK IN PROGRESS | I. | ROS Help   Ex |
|-------------------------------------------------------------------|----------------------------------------------------------------------------------------------------|----------------------------------------------------------------------------------------------------|----------------------------------------------------------------------------------------------|------------------|----|---------------|
| Direct Debit Instruct                                             | tion                                                                                                    |                                                                                                    |                                                                                              |                  |    |               |
| fatormation<br>i fryour<br>transa                                 | transaction is ready to be tra<br>wish to review the details of th<br>your transaction has been suc-<br>ction. Please keep a note of th<br>Sign & Submit<br>Certificate | insmitted, please sign am<br>is transaction click on the<br>iccessfully transmitted you<br>nis number for your record | d submit by entering your par<br>button marked Back.<br>will be provided with a notice<br>s. | ssword below,    |    |               |
|                                                                   |                                                                                                    | 0%                                                                                                    |                                                                                              |                  |    |               |

Figure 38: Sign and Submit Screen

The "Certificate" field is pre-populated. Enter ROS password and click "Sign & Submit" to complete the application or click "Back" to return to the Summary Screen.

| Revenue      | MY SERVICES                                                                                 | REVENUE RECORD                                                                                   | PROFILE                                                                  | WORK IN PR                                                     | OGRESS                                             | ADMIN SERVICES                  |                           |            | L | / | ROS Help   Ex |
|--------------|---------------------------------------------------------------------------------------------|--------------------------------------------------------------------------------------------------|--------------------------------------------------------------------------|----------------------------------------------------------------|----------------------------------------------------|---------------------------------|---------------------------|------------|---|---|---------------|
| Direct Debit | - ROS Acknowledg                                                                            | ement                                                                                            |                                                                          |                                                                |                                                    |                                 |                           |            |   |   |               |
|              | You can access a c<br>To file another Direc<br>Please use the Noti<br>Direct Debit Online S | topy of this transaction to<br>t Debit Instruction click of<br>ce Number below in an<br>Summary: | hrough your ROS<br>n the My Service<br>ny future corresp<br>Notice Numbe | S Inbox by clicking<br>is tab.<br>ondence or inqui<br>er 12345 | g on the Revenue<br>ry relating to this<br>56789 K | Record tab above.               |                           |            |   |   |               |
|              |                                                                                             |                                                                                                  | Action                                                                   |                                                                | Status                                             |                                 |                           |            |   |   |               |
|              |                                                                                             | CREATE MANDATE                                                                                   | - VAT                                                                    |                                                                | For Review                                         | Your request is und<br>shortly. | ler review and a decision | will issue |   |   |               |
|              |                                                                                             | vises as a lisk the OV                                                                           | button                                                                   |                                                                |                                                    | OK                              |                           |            |   |   |               |

Figure 39: Ros Acknowledgement Screen

Confirmation of the Direct Debit Instruction, with a notice number, will issue to the customer's ROS Inbox showing the **Status** of the application.

In the example above, the **Status** shows **For Review** which means the application will be reviewed by the Direct Debit Unit as it failed validation rules. Following review, confirmation will be issued by the Direct Debit Unit to notify if a request has been approved or disapproved.

Status will display as Success if application is successful.

Where the customer has an active mandate for VAT and wishes to add an additional mandate for Employer Income Tax/PRSI/USC/LPT using new bank account details, they can do so by selecting the "**Amend**" function. This also applies where the customer has an active mandate for Employer Income Tax/PRSI/USC/LPT and wishes to add an additional mandate for VAT using new bank account details.

| SEPA Direct Debit Online                            |                                                                 |                            |
|-----------------------------------------------------|-----------------------------------------------------------------|----------------------------|
| Amend Employer (PAYE/PRSI) Direct Debit             |                                                                 | * Denotes a required field |
| Declaration                                         |                                                                 |                            |
| By Ticking on this box I am agreeing to the terms a | and conditions.                                                 |                            |
| The SETA Direct Desir Online terms and contaiton    | s can be found on <u>revenue re</u>                             |                            |
| Originator Details                                  |                                                                 |                            |
| Originator                                          | Direct Debit Unit, Collector General, Sarsfield House, Limerick |                            |
| Originator Number                                   | IE81ZZZ300729                                                   |                            |
| Customer Details                                    |                                                                 |                            |
| Name                                                | JOE BLOGGS                                                      |                            |
| Employer (PAYE/PRSI) Registration Number            | 1234567A                                                        |                            |
| Phone                                               |                                                                 |                            |
| X Cancel                                            |                                                                 | Next >                     |
|                                                     |                                                                 |                            |

Ticking the box to agree to <u>Terms and Conditions</u> of the Direct Debit Scheme is mandatory. Name and relevant registration number fields are pre-populated. The phone number is not mandatory. Click **"Next"** to proceed to the **Bank Details Screen**.

#### Bank Details Screen with "Manage" Option

| kevenue 💵                                           |             |                                               |                     |                                |                      |                       |                     |                   |                                                                                                    |        |
|-----------------------------------------------------|-------------|-----------------------------------------------|---------------------|--------------------------------|----------------------|-----------------------|---------------------|-------------------|----------------------------------------------------------------------------------------------------|--------|
| iin agus Custaim na hÉireann<br>ish Tax and Customs | MY SERVICES | REVENUE RECORD                                | PROFILE             | WORK IN PROGRESS               | ADMIN SERVICES       | 5 PAYE                | -                   |                   | /                                                                                                    |        |
|                                                     | 0504 Di-    |                                               |                     |                                |                      |                       |                     |                   | MR JOE BLOGGS                                                                                                    | 123456 |
|                                                     | SEPA DI     | ect Debit Online                              |                     |                                |                      |                       |                     |                   |                                                                                                    |        |
|                                                     | Amend E     | mployer (PAYE/PR                              | SI) Direct De       | bit                            |                      |                       | <sup>°</sup> Denote | s a required fiel | d<br>                                                                                                    |        |
|                                                     | Alternativ  | ent Management<br>ely, to add an existing Man | date or to split th | e remittance across multiple s | eparate bank account | s please click the Ma | inage button.       | Manage 🖒          | The "Manage"<br>option enables<br>you to add                                                                                                    |        |
|                                                     | - Bank D    | Details                                       |                     |                                |                      |                       |                     |                   | accounts to an<br>existing mandate                                                                                                    |        |
|                                                     | Name        | of Financial Institution *                    |                     | test                           |                      |                       |                     |                   | - The second second sec |        |
|                                                     | Addres      | s of Financial Institution                    | *                   | address1                       |                      |                       |                     |                   |                                                                                                    |        |
|                                                     |             |                                               |                     | address2                       |                      |                       |                     |                   |                                                                                                    |        |
|                                                     |             |                                               |                     | address3                       |                      |                       |                     |                   |                                                                                                    |        |
|                                                     | IBAN *      |                                               |                     | E75 AIBK                       | 9322 5617            | 7080 87               |                     |                   |                                                                                                    |        |
|                                                     | BIC *       |                                               |                     | AIBKIE2DXXX                    | 0                    |                       |                     |                   |                                                                                                    |        |
|                                                     | Name        | of Account Holder *                           |                     | tester                         |                      |                       |                     |                   |                                                                                                    |        |
|                                                     | Addres      | s of Account Holder *                         |                     | address4                       |                      |                       |                     |                   |                                                                                                    |        |
|                                                     |             |                                               |                     | address5                       |                      |                       |                     |                   |                                                                                                    |        |
|                                                     |             |                                               |                     | address6                       |                      |                       |                     |                   |                                                                                                    |        |
|                                                     | Postal      | Code                                          |                     |                                |                      |                       |                     |                   |                                                                                                    |        |
|                                                     | Country     | (                                             |                     | Ireland 👻                      |                      |                       |                     |                   |                                                                                                    |        |
|                                                     | Is more     | e than one signatory req                      | uired on the ac     | ccount? * 🔘 Yes 🖲 No           |                      |                       |                     |                   |                                                                                                    |        |
|                                                     | Confirm     | n if account can accept :                     | a Direct Debit *    | ● Yes © No                     |                      |                       |                     |                   |                                                                                                    |        |
|                                                     |             |                                               |                     |                                |                      |                       |                     |                   |                                                                                                    |        |

Figure 41: Bank Details Screen with "Manage" Option

The customer must use the "Manage" option in order to "Add New Bank Account". Manage Mandate Screen

| Revenue |                                                                                                    | MY SERVICES    | REVENUE RECORD                | PROFILE   | K IN PROGRESS | ADMIN SERVICES |                     | 1          | ROS Help   Exit |  |  |  |
|---------|----------------------------------------------------------------------------------------------------|----------------|-------------------------------|-----------|---------------|----------------|---------------------|------------|-----------------|--|--|--|
|         | 8504 D                                                                                                    | ine of Dobit C |                               |           |               |                |                     | JOE BLOGGS | 1234567A -      |  |  |  |
|         | SEPA D                                                                                                    | irect Debit C  | niine                         |           |               |                |                     |            |                 |  |  |  |
|         | Amend VAT Direct Debit * Denotes a required field                                                                                                    |                |                               |           |               |                |                     |            |                 |  |  |  |
|         | Existing/New Mandates<br>To add Value Added Tax to an existing mandate(s) please select the mandate(s) from the list below and click "Next". You can also add a new bank account by<br>clicking "Add Bank Account". |                |                               |           |               |                |                     |            |                 |  |  |  |
|         | Select                                                                                                    | ID Mandate     | Name of Financial Institution | IBAN      |               | BIC F          | urther Information  |            |                 |  |  |  |
|         | V                                                                                                    | c12345         | Allied Irish Banks            | IE AIBł   |               | AIBKIE2DXXX (  | Click For More Info |            |                 |  |  |  |
|         |                                                                                                    | C: 54321       | Bank of Ireland               | IE: BOFI! |               | BOFIIE2DXXX    | Click For More Info |            |                 |  |  |  |
|         |                                                                                                    |                |                               |           |               |                | + Add Bank          | Account    |                 |  |  |  |
|         | X Cance                                                                                                    | :1             |                               |           |               |                | Sack                | Next >     |                 |  |  |  |

Figure 42: Manage Mandate Screen

The customer can view all current mandates and must select "Add Bank Account" to create a new mandate with different bank account details. This option will bring the customer to the Bank Details Screen as shown below.

47

| Bank Details Sc | reen |
|-----------------|------|
|-----------------|------|

| 1             |                           |                      |                        |                         |                        |                      |             | MR JOE BLOGGS | 123 |
|---------------|---------------------------|----------------------|------------------------|-------------------------|------------------------|----------------------|-------------|---------------|-----|
| SEPA Dire     | ct Debit Online           |                      |                        |                         |                        |                      |             |               |     |
| Amend VA      | T Direct Debit            |                      |                        |                         |                        | * Denotes a req      | uired field |               |     |
| Paymen        | t Management              |                      |                        |                         |                        |                      |             |               |     |
| Alternatively | r, to add an existing Man | date or to split the | remittance across mult | tiple separate bank acc | ounts please click the | Manage button. Manag | 9e 🔪        |               |     |
| Bank De       | tails                     |                      |                        |                         |                        |                      |             |               |     |
| Name of       | Financial Institution *   |                      | test                   |                         | ]                      |                      |             |               |     |
| Address       | of Financial Institution  | *                    | address1               |                         |                        |                      |             |               |     |
|               |                           |                      | address2               |                         |                        |                      |             |               |     |
|               |                           |                      | address3               |                         |                        |                      |             |               |     |
| IBAN *        |                           |                      | E A                    | IBK                     |                        |                      |             |               |     |
| BIC *         |                           |                      | AIBKIE2DXX             | x                       | 0                      |                      |             |               |     |
| Name of       | Account Holder *          |                      | tester                 |                         |                        |                      |             |               |     |
| Address       | of Account Holder *       |                      | address4               |                         |                        |                      |             |               |     |
|               |                           |                      | address5               |                         |                        |                      |             |               |     |
|               |                           |                      | address6               |                         |                        |                      |             |               |     |
| Postal C      | ode                       |                      |                        |                         |                        |                      |             |               |     |
| Country       |                           |                      | ireland 👻              |                         |                        |                      |             |               |     |
| Is more t     | han one signatory req     | uired on the acc     | ount?* 🔘 Yes @         | No                      |                        |                      |             |               |     |
| Confirm i     | f account can accept a    | a Direct Debit *     | • Yes C                | No                      |                        |                      |             |               |     |
|               |                           |                      |                        |                         |                        |                      |             |               |     |

Figure 43: Bank Details Screen

Input new bank details and click "Next" to proceed to the Mandate Management Screen showing the new bank details.

## Mandate Management Screen

| Revenue |                                                                                                    | MY SERVICES  | REVENUE RECORD                | PROFILE | WORK IN PROGRESS | ADMIN SERVICES      |                    | ROS Help   Exit |  |  |  |  |
|---------|----------------------------------------------------------------------------------------------------|--------------|-------------------------------|---------|------------------|---------------------|--------------------|-----------------|--|--|--|--|
|         | SEPA D                                                                                                    | )irect Debit | Online                        |         |                  |                     |                    |                 |  |  |  |  |
|         | Create Employer (PAYE/PRSI) Direct Debit * Denotes a required field                                                                                                    |              |                               |         |                  |                     |                    |                 |  |  |  |  |
|         | Existing/New Mandates To add Employer (PAYE/PRSI) to an existing mandate(s) please select the mandate(s) from the list below and click "Next". You can also add a new bank account by clicking "Add Bank Account" |              |                               |         |                  |                     |                    |                 |  |  |  |  |
|         | Select                                                                                                    | ID Mandate   | Name of Financial Institution | IBAN    | BIC              | Further Information |                    |                 |  |  |  |  |
|         |                                                                                                    | NEW          | Allied Irish Bank             | IE AIBK | AIBK             | Click For More Info | Delete >           |                 |  |  |  |  |
|         |                                                                                                    |              |                               |         |                  |                     | + Add Bank Account |                 |  |  |  |  |
|         | X Canc                                                                                                    | el           |                               |         |                  |                     | K Back Next >      |                 |  |  |  |  |

Figure 44: Mandate Management Screen

In this screen, the customer can see the new account and if an error has been made the customer can delete the newly created mandate by using the "**Delete**" option. Click "**Next**" to proceed.

|   | Revenue | MY SERVICES REV                    |                         | OFILE WOR  | K IN PROGRESS |    |                            | ROS Help   Exit |
|---|---------|------------------------------------|-------------------------|------------|---------------|----|----------------------------|-----------------|
|   |         |                                    |                         |            |               |    | JOE BLOGG                  | S 1234567A      |
|   |         | SEPA Direct Debit Online           |                         |            |               |    |                            |                 |
|   |         | Amend VAT Direct Debit             |                         |            |               |    | * Denotes a required field |                 |
|   |         | Remittance Details                 |                         |            |               |    |                            |                 |
| 2 |         | Estimated liability for the tax ye | ar *                    | 60000.00   | 0             |    |                            |                 |
|   |         | Is the nature of your business s   | easonal *               | 🛇 Yes 🖲 No | 0             |    |                            |                 |
| ٧ |         | Remittance Frequency -             | Mandate ID C 12345      | (IBAN IE   | AIBK          | )  |                            |                 |
|   |         | Amount to be debited from this     | account *               | 60000.00   | 0             |    |                            |                 |
|   |         | Amount to be debited for remain    | ning months this year * | 5000.00    | 0             |    |                            |                 |
|   |         | Total Amount for the year          |                         | 60000.00   | 0             |    |                            |                 |
|   |         | Click to see monthly distributi    | on                      |            |               |    | ~                          |                 |
|   |         | Remittance Frequency -             | Mandate ID C54321       | (IBAN IE   | BOFI          | ·) |                            |                 |
|   |         | Amount to be debited from this     | account *               | 36000.00   | 0             |    |                            |                 |
|   |         | Amount to be debited for remain    | ning months this year * | 36000.00   | 0             |    |                            |                 |
|   |         | Total Amount for the year          |                         | 432000.00  | 0             |    |                            |                 |
| - |         | Click to see monthly distributi    | on                      |            |               |    | ~                          |                 |
|   |         | X Cancel                           |                         | Calculate  |               |    | Sack Next >                |                 |

#### **Remittance Details Screen with Multiple Mandates**

#### Figure 45: Remittance Details Screen with Multiple Mandates

The customer must input "Amount to be debited from this account" and click "Calculate" which will populate the monthly fields. The "Cancel" button will cancel the process and take the customer back to the DDOL Options Screen without validation being run. The "Next" button will run validation and if passed, the customer will be taken to the DDOL Options Screen with the item in the "Your Requests" field.

#### DDOL Options Screen with "Your Requests" field

| SEPA Direct Debi                                                               | t Online                                                                                                    |                                                                                                 |
|--------------------------------------------------------------------------------|----------------------------------------------------------------------------------------------------|-------------------------------------------------------------------------------------------------|
| Single Euro Payments Area<br>For information on DD<br>please see<br>Revenue.ie | <ul> <li>The SEPA Direct Debit Guarantee</li> <li>This is a guarantee provided by your Bank as a member of the Direct Debit Scheme, in which Banks and Originators of Direct Debits participate.</li> <li>If you authorise payment by Direct Debit, then</li> <li>your Direct Debit Originator will notify you in advance of the amounts to be debited to your account.</li> <li>your Bank will accept and pay such debits, provided that your account has sufficient available funds.</li> <li>If is established that an unauthorised Direct Debit was charged to your account, you are guaranteed an immediate refund by your Bank of the amount so charged where you notify your Bank without undue delay on becoming aware of the unauthorised Direct Debit, and in any event no later than 13 months after the date of debiting of such Direct Debit to your account.</li> <li>As part of your agreement with your bank. A refund must be claimed within 8 weeks starting from the date on which your bank.</li> <li>You can instruct your Bank to refuse a Direct Debit payment by writing in good time to your Bank.</li> <li>You can cancel the Direct Debit Instruction in good time by writing to your Bank.</li> </ul> | Your Requests (1)<br>Value Added Tax<br>Action: Amend<br>Number: 1234567a<br>Edit Cancel        |
|                                                                                | SEPA Direct Debit Options IT - Income Tax Status: Active Number: 1234567a ID Mandate: Next Debit Date: 9th February 2015 Last Updated: 1st December 2014 Cancel >                                                                                                    | Once you add a SEPA direct debit<br>application to your requests you will<br>be able to submit. |
|                                                                                | Employer (PAYE/PRSI)<br>Status: Active<br>Number: 1234567A<br>ID Mandate:<br>Next Debit Date: 24th December 2014<br>Last Updated: 1st December 2014<br>Cancel >                                                                                                    |                                                                                                 |
|                                                                                | VAT - Value Added Tax<br>Status: In your requests<br>Number: 1234567A<br>ID Mandate: c12345<br>Next Debit Date: 24th December 2014<br>Last Updated: 1st December 2014                                                                                                    |                                                                                                 |

Figure 46: DDOL Options Screen with "your Requests" field

The **Amend** request is now in **"Your Requests**" field. In the **"Your Requests**" field, the customer also has the option to **"Edit"** or **"Cancel"** any amendments made. Click **"Submit"** to proceed to the **Summary Screen**.

#### **Summary Screen with Multiple Mandates**

|   | Revenue | MY SERVICES                         | REVENUE RECORD                  | PROFILE           | WORK IN PROGRESS                   | ADMIN SERVICES |             | ROS Help   Exit |
|---|---------|-------------------------------------|---------------------------------|-------------------|------------------------------------|----------------|-------------|-----------------|
|   |         |                                     |                                 |                   |                                    |                | MR JOE BLOG | GS 1234567A     |
|   | Su      | mmary                               |                                 |                   |                                    |                |             |                 |
|   |         | Amend Value Adde                    | d Tax SEPA Direct D             | ebit Online -     | 1234567A                           |                | JOE BLOGGS  |                 |
|   |         | Originator<br>Direct Debit Unit, Co | llector General, Sarsfield Ho   | use, Limerick     | Originator Number<br>IE81ZZZ300729 |                |             |                 |
| P |         | Estimated liability f<br>60000.00   | or the tax year Is the na<br>No | ature of your bus | iness seasonal                     |                |             |                 |
|   |         | Create New Ma                       | ndate - IBAN IE                 |                   |                                    |                | ~           |                 |
|   |         | Amend Mandat                        | e C <b>arata</b> - IBAN IE      | BOFI              |                                    |                | ~           |                 |
|   |         | Amend Mandat                        | e C <b>erter -</b> IBAN IE      | AIBK              |                                    |                | × 🔶         | •               |
|   |         |                                     |                                 |                   |                                    |                |             |                 |
|   | <       | Back                                |                                 |                   |                                    |                | Next 🗲      |                 |

Figure 47: Summary Screen with Multiple Mandates

Click where indicated to expand the screen and view the details submitted.

#### Summary Screen (expanded)

| Summar | у                                                                                                    |                                                                                                    |                                                                                                    |                                                               |                                                  |                                        |   |  |
|--------|----------------------------------------------------------------------------------------------------|----------------------------------------------------------------------------------------------------|----------------------------------------------------------------------------------------------------|---------------------------------------------------------------|--------------------------------------------------|----------------------------------------|---|--|
| Amen   | d Value Added Tax SEPA                                                                                                    | Direct Debit On                                                                                                    | line 1234567A                                                                                                    |                                                               |                                                  | JOE BLOGGS                             | ^ |  |
| 0      | riginator                                                                                                    |                                                                                                    | Originator Nu                                                                                                    | mber                                                          |                                                  |                                        |   |  |
| D      | irect Debit Unit, Collector General, S<br>stimated liability for the tax year                                                                                                    | Sarsfield House, Limer<br>Is the nature of yo                                                                                                    | ick IE81ZZZ30072<br>our business season                                                                                                    | 9<br>al                                                       |                                                  |                                        |   |  |
| 60     | 0000.00<br>Create New Mandate - IBAN I                                                                                                    |                                                                                                    |                                                                                                    |                                                               |                                                  |                                        |   |  |
|        |                                                                                                    |                                                                                                    |                                                                                                    |                                                               |                                                  |                                        |   |  |
|        | Amend Mandate C IE                                                                                                    |                                                                                                    |                                                                                                    |                                                               |                                                  |                                        | ~ |  |
|        |                                                                                                    |                                                                                                    |                                                                                                    |                                                               |                                                  |                                        |   |  |
|        | Amend Mandate C                                                                                                    |                                                                                                    |                                                                                                    |                                                               |                                                  |                                        | ~ |  |
|        |                                                                                                    |                                                                                                    |                                                                                                    |                                                               |                                                  |                                        |   |  |
|        | IBAN IE AII                                                                                                    | BK                                                                                                    | BIC                                                                                                    | AIBKI                                                         | -                                                |                                        |   |  |
|        | Pomittanco Dotailo                                                                                                    |                                                                                                    |                                                                                                    |                                                               |                                                  |                                        |   |  |
|        | Effective Date of Amenda                                                                                                    | nent O                                                                                                    | 16/03/2015                                                                                                    |                                                               |                                                  |                                        |   |  |
|        | Effective Date of Amendin<br>Subsequent Direct Deb<br>Amount to be debited for<br>months this year<br>Total Amount for the year                                                                                                    | nent 0<br>it payments will be ded<br>remaining<br>r                                                                                                    | 6/03/2015<br>ducted on the third last<br>5000.00<br>60000.00                                                                                        | working day of ever                                           | y month                                          |                                        |   |  |
|        | Effective Date of Amendin<br>Subsequent Direct Deb<br>Amount to be debited for<br>months this year<br>Total Amount for the year                                                                                                    | nent 0<br>it payments will be dea<br>remaining<br>r<br>February                                                                                                    | 6/03/2015<br>ducted on the third last<br>5000.00<br>60000.00<br>March                                                                               | working day of ever                                           | y month<br>May                                   | June                                   |   |  |
|        | FreeInitial ice Details<br>Effective Date of Amendin<br>Subsequent Direct Deb<br>Amount to be debited for<br>months this year<br>Total Amount for the year<br>January<br>5000.00                                                                                                    | nent 0<br>it payments will be dear<br>remaining<br>r<br>February<br>5000.00                                                                                                    | 6/03/2015<br>ducted on the third last<br>5000.00<br>60000.00<br>March<br>5000.00                                                                    | working day of ever<br>April<br>5000.00                       | y month<br>May<br>5000.00                        | June<br>5000.00                        |   |  |
|        | Effective Date of Amendn<br>Subsequent Direct Deb<br>Amount to be debited for<br>months this year<br>Total Amount for the year<br>5000.00<br>July<br>5000.00                                                                                                    | nent 0<br>it payments will be dear<br>r<br>February 5000.00<br>August 5000.00                                                                                                    | 6/03/2015<br>ducted on the third last<br>5000.00<br>60000.00<br>March 5000.00<br>September 5000.00                                                  | April April 5000.00 Cctober 5000.00                           | y month<br>May<br>5000.00<br>November<br>5000.00 | June<br>5000.00<br>December<br>5000.00 |   |  |
|        | Freinitian Ce Details<br>Effective Date of Amendm<br><i>Subsequent Direct Deb</i><br>Amount to be debited for<br>months this year<br>Total Amount for the year<br><b>January</b><br>5000.00<br>July<br>5000.00<br>Is more than one signator                                                                   | nent 0<br>it payments will be dear<br>remaining<br>r<br>February<br>5000.00<br>August<br>5000.00<br>ry required on the acc                                                                                                   | 6/03/2015<br>ducted on the third last<br>5000.00<br>60000.00<br>March 5000.00<br>September 5000.00<br>Count?                                        | April 5000.00 October 5000.00                                 | y month<br>May<br>5000.00<br>November<br>5000.00 | June<br>5000.00<br>December<br>5000.00 |   |  |
|        | Effective Date of Amendm<br>Subsequent Direct Deb<br>Amount to be debited for<br>months this year<br>Total Amount for the year<br>5000.00<br>July<br>5000.00<br>Is more than one signator<br>No                                                                                                    | nent 0<br>it payments will be dec<br>remaining<br>r<br>February<br>5000.00<br>August<br>5000.00<br>ry required on the acc                                                                                                    | 6/03/2015<br>fucted on the third last<br>5000.00<br>60000.00<br>March<br>5000.00<br>September<br>5000.00<br>count?<br>ht Holder                     | Working day of ever<br>April<br>5000.00<br>October<br>5000.00 | y month<br>May<br>5000.00<br>November<br>5000.00 | June<br>5000.00<br>December<br>5000.00 |   |  |
|        | Financial Institution     No     Financial Institution                                                                                                    | nent 0<br>it payments will be dec<br>remaining<br>r<br>February 5000.00<br>August 5000.00<br>ry required on the acc<br>Name<br>Test Cas                                                                                      | 6/03/2015<br>ducted on the third last<br>5000.00<br>60000.00<br>March<br>5000.00<br>September<br>5000.00<br>count?<br>ht Holder<br>e                | April 5000.00 October 5000.00                                 | y month<br>May<br>5000.00<br>November<br>5000.00 | June<br>5000.00<br>December<br>5000.00 |   |  |
|        | Effective Date of Amendm<br>Subsequent Direct Deb<br>Amount to be debited for<br>months this year<br>Total Amount for the year<br>5000.00<br>July<br>5000.00<br>Is more than one signator<br>No<br>Financial Institution<br>Name<br>Allied frish Banks<br>Address<br>The Building                             | nent 0<br>it payments will be deciremaining<br>r<br>February 5000.00<br>August 5000.00<br>ry required on the act<br>Name<br>Test Cas<br>Address<br>Street                                                                    | 6/03/2015<br>fucted on the third last<br>5000.00<br>60000.00<br>March<br>5000.00<br>September<br>5000.00<br>Count?<br>ht Holder<br>e                | Working day of ever<br>April<br>5000.00<br>October<br>5000.00 | y month<br>May<br>5000.00<br>November<br>5000.00 | June<br>5000.00<br>December<br>5000.00 |   |  |
|        | Effective Date of Amendn<br>Subsequent Direct Deb<br>Amount to be debited for<br>months this year<br>Total Amount for the year<br>5000.00<br>July<br>5000.00<br>Emore than one signator<br>No<br>Financial Institution<br>Name<br>Allied Irish Banks<br>Address<br>The Building<br>O'Connell St<br>Limerick   | nent 0<br>it payments will be ded<br>remaining<br>r<br>February 5000.00<br>August 5000.00<br>ry required on the act<br>Name<br>Test Cas<br>Street<br>Town<br>County                                                          | 6/03/2015<br>ducted on the third last<br>5000.00<br>60000.00<br>March<br>5000.00<br>September<br>5000.00<br>count?<br>ht Holder<br>e                | April 5000.00 October 5000.00                                 | y month May 5000.00 November 5000.00             | June<br>5000.00<br>December<br>5000.00 |   |  |
|        | Effective Date of Amendm<br>Subsequent Direct Deb<br>Amount to be debited for<br>months this year<br>Total Amount for the year<br>5000.00<br>July<br>5000.00<br>Es more than one signator<br>No<br>Financial Institution<br>Name<br>Allied Irish Banks<br>Address<br>The Building<br>O'Comel St<br>Limerick   | nent 0<br>It payments will be deciremaining<br>r<br>February 5000.00<br>August 5000.00<br>ry required on the acc<br>Name<br>Test Cas<br>Address<br>Street<br>County<br>Postal C                                              | 66/03/2015<br>5000.00<br>60000.00<br>March 5000.00<br>September 5000.00<br>Count?<br>nt Holder 6<br>e<br>code                                       | April 5000.00 October 5000.00                                 | y month May 5000.00 November 5000.00             | June<br>5000.00<br>December<br>5000.00 |   |  |
|        | Effective Date of Amendm<br>Subsequent Direct Deb<br>Amount to be debited for<br>months this year<br>Total Amount for the year<br>5000.00<br>July<br>5000.00<br>Is more than one signator<br>No<br>Financial Institution<br>Name<br>Allied fish Banks<br>Address<br>The Building<br>O'Connell St<br>Limerick  | nent 0<br>it payments will be deciremaining<br>r<br>February 5000.00<br>August 5000.00<br>ry required on the act<br>Name<br>Test Cas<br>Address<br>Address<br>Address<br>Address<br>Address<br>Address<br>Address<br>Address | 6/03/2015<br>fucted on the third last<br>5000.00<br>60000.00<br>March<br>5000.00<br>September<br>5000.00<br>Count?<br>ht Holder<br>e<br>-<br>-<br>- | Working day of ever<br>April<br>5000.00<br>October<br>5000.00 | y month May 5000.00 November 5000.00             | June<br>5000.00<br>December<br>5000.00 |   |  |
|        | Effective Date of Amendm<br>Subsequent Direct Deb<br>Amount to be debited for<br>months this year<br>Total Amount for the year<br>5000.00<br>July<br>5000.00<br>Is more than one signator<br>No<br>Financial Institution<br>Name<br>Allied Irish Banks<br>Address<br>The Building<br>O'Connell St<br>Limerick | nent 0<br>it payments will be ded<br>remaining<br>r<br>February 5000.00<br>August 5000.00<br>yr required on the act<br>Name<br>Test Cas<br>Address<br>Street<br>Town<br>Postal C<br>Country<br>Ireland                       | I6/03/2015<br>fucted on the third last<br>5000.00<br>60000.00<br>March<br>5000.00<br>September<br>5000.00<br>Count?<br>Int Holder<br>e<br>ode       | Working day of ever<br>April<br>5000.00<br>October<br>5000.00 | y month May 5000.00 November 5000.00             | June<br>5000.00<br>December<br>5000.00 |   |  |

This screen shows the payments that will be debited for each month. Customers should ensure these amounts are correct before continuing. The customer should click "Next" to proceed to the Sign & Submit screen.

The **"Back**" button will take the customer back to the **DDOL Options Screen** where the customer may **"Edit**" details in the **"Your Requests"** field.

#### Sign and Submit Screen

| Revenue                         | AGENT SERVICE                                                                                                    | S CLIENT SERVICES                                                                                                    | CLIENT REVENUE RECORD                                                                                 | WORK IN PROGRESS |  |  |
|---------------------------------|----------------------------------------------------------------------------------------------------|----------------------------------------------------------------------------------------------------|----------------------------------------------------------------------------------------------------|------------------|--|--|
| Direct Debit Inst               | ruction                                                                                                    |                                                                                                    |                                                                                                    |                  |  |  |
| Automation<br>If if<br>O<br>Ite | your transaction is ready to b<br>you wish to review the details<br>nce your transaction has beer<br>insaction. Please keep a note<br>Sign & Submit<br>Certificate<br>Enter Password | ie transmitted, please sign of this transaction click on t<br>successfully transmitted y<br>of this number for your reco | and submit by entering your par<br>he button marked Back.<br>u will be provided with a notice<br>rds. | ssword below.    |  |  |

Figure 49: Sign and Submit Screen

The "Certificate" field is pre-populated. Enter ROS password and click "Sign & Submit" to complete the application or click "Back" to return to Summary Screen.

| venue 🛱        | MY SERVICES                                                                          | REVENUE RECORD                                                                                            | PROFIL F                                                                       | WORK IN PROGRESS                                                                                          |                                             |                                    |    | ROS Help   Ex |
|----------------|--------------------------------------------------------------------------------------|----------------------------------------------------------------------------------------------------|--------------------------------------------------------------------------------|----------------------------------------------------------------------------------------------------|---------------------------------------------|------------------------------------|----|---------------|
| ax and Customs |                                                                                      |                                                                                                    | THOMEL                                                                         |                                                                                                    |                                             |                                    |    |               |
| Direct Debit - | ROS Acknowled                                                                        | lgement                                                                                                   |                                                                                |                                                                                                    |                                             |                                    |    |               |
|                | You can access a<br>To file another Dire<br>Please use the No<br>Direct Debit Online | a copy of this transaction th<br>ect Debit Instruction click or<br>stice Number below in an<br>s Summary: | rough your ROS<br>the My Service<br>y future corresp<br>Notice Numbe<br>Action | S inbox by clicking on the Revis<br>s tab.<br>ondence or inquiry relating to<br>the 123456789 K<br>Status | enue Record tab above.<br>this transaction. |                                    | _  |               |
|                | To return to My S                                                                    | CREATE MANDATE                                                                                            | - VAT                                                                          | For Revi                                                                                                  | ew Your request is un<br>shortly.           | der review and a decision will iss | le |               |

Figure 50: ROS Acknowledgement Screen

Confirmation of the Direct Debit Instruction, with a notice number, will issue to the customer's ROS Inbox showing the **Status** of the application.

In the example above, the **Status** shows "**For Review**" which means the application will be reviewed by the Direct Debit Unit as it has failed validation rules. Following review, confirmation will be issued by the Direct Debit Unit to notify if a request has been approved or disapproved.

Status will display as Success if application is successful.

## Cancel a Fixed Direct Debit Instruction for Current Taxes

In the DDOL Options screen where the customer has only one Direct Debit Instruction/Mandate for a particular taxhead the customer should select "**Cancel**". Where the customer has multiple mandates and used the **Manage Mandate** option when creating the Direct Debit Instruction, cancellations must be executed using the **Amend** function. When using this option, the customer must carefully select the particular Direct Debit Instruction/Mandate for cancellation from the selection detailed in order to avoid cancelling all debit instructions in error.

If a customer clicks the "Cancel" option, different warning messages will be displayed for VAT and Employer Income Tax/PRSI/USC/LPT.

For VAT the following warning will be displayed: "All Direct Debit Instructions for this VAT registration will be cancelled permanently. This will generate a short annual VAT return to <period based on cancellation date> and you will revert to bi-monthly filing pattern thereafter."

For Employer Income Tax/PRSI/USC/LPT the following message will be displayed: "All Direct Debit Instructions for this Employer (PAYE/PRSI) registration will be cancelled permanently and you will revert to a monthly filing pattern for PAYE/PRSI."

The request will then be added to the **"Your Requests**" area. Customers can **"Edit**" or **"Cancel**" the request within this area. Additionally, if a customer has an active mandate attached to a ceased tax registration number, then the registration will display on the **DDOL Options Screen** with the only option available being **"Cancel**" (see screens below). If there is no active mandate associated with a ceased registration, then the registration will not be displayed.

Once the cancel request has been added to the "Your Requests" area, the customer must select "Submit" to proceed to the Summary Screen. At this point, any "Cancel" request will also have a drop-down menu associated with it. This drop-down will contain a list of reasons for cancellation and the customer will be required to select a reason for the cancellation request.

The cancellation reasons are as follows:

- Revert to standard filing pattern.
- Ceased Trading.
- Customer Deceased.

If the customer makes a request to cancel a DD Instruction/Mandate on a date after the Direct Debit file has been sent to the bank, the following error message will be displayed to the customer:

"The system cannot process your cancellation request until <date>. Please re-submit your request on or after this date."

# Cancel a Direct Debit for Current Taxes

Please read <u>instructions</u> prior to cancelling a Direct Debit Instruction for Current Taxes.

#### **DDOL Options Screen**

|                                                 |                                  | The SEPA Direct Debit Guarantee                                                                                                    |                                                                                                    |                               | <b>^</b> |
|-------------------------------------------------|----------------------------------|----------------------------------------------------------------------------------------------------|----------------------------------------------------------------------------------------------------|-------------------------------|----------|
|                                                 | ССПЛ                             |                                                                                                    | Your Requests (0)                                                                                                    |                               |          |
|                                                 |                                  | <ul> <li>This is a guarantee provided by your Bank as a member of the Direct Debit Scheme, in which<br/>Banks and Originators of Direct Debits participate.</li> </ul>                                                                                                    |                                                                                                    |                               |          |
|                                                 | JEPA                             | <ul> <li>If you authorise payment by Direct Debit, then</li> <li>your Direct Debit Originator will notify you in advance of the amounts to be debited to your</li> </ul>                                                                                                    |                                                                                                    |                               |          |
|                                                 | Single Euro Payments Area        | account.<br>• your Bank will accept and pay such debits, provided that your account has sufficient                                                                                                    |                                                                                                    |                               |          |
|                                                 | For information on DD please see | available funds.  If it is established that an unauthorised Direct Debit was charged to your account you are                                                                                                    |                                                                                                    |                               |          |
|                                                 | Revenue.ie                       | guaranteed an immediate refund by your Bank of the amount so charged where you notify<br>your Bank without undue delay on becoming aware of the unauthorised Direct Debit, and in                                                                                                    |                                                                                                    |                               |          |
|                                                 |                                  | any event no later than 13 months after the date of debiting of such Direct Debit to your<br>account.                                                                                                    |                                                                                                    |                               |          |
| 2                                               |                                  | <ul> <li>As part of your rights, you are entitled to a refund from your bank under the terms and<br/>conditions of your agreement with your bank. A refund must be claimed within 8 weeks<br/>starting from the date on which your account was debited. Your rights are explained in a</li> </ul>                                                                                                    |                                                                                                    |                               |          |
| •                                               |                                  | statement that you can obtain from your bank.<br>• You can instruct your Bank to refuse a Direct Debit payment by writing in good time to your                                                                                                    |                                                                                                    |                               |          |
|                                                 |                                  | Bank.<br>• You can cancel the Direct Debit Instruction in good time by writing to your Bank.                                                                                                    |                                                                                                    |                               |          |
|                                                 |                                  |                                                                                                    | Once you add a SEPA direct debit                                                                                                    |                               |          |
|                                                 |                                  | SEPA Direct Debit Options                                                                                                    | application to your requests you will<br>be able to submit.                                                                                                    |                               |          |
|                                                 |                                  | Status: N/A                                                                                                    | Submit                                                                                                    |                               |          |
|                                                 |                                  | Number : Create >                                                                                                    |                                                                                                    |                               |          |
|                                                 |                                  |                                                                                                    |                                                                                                    |                               |          |
|                                                 |                                  | Employer (PAYE/PRSI)                                                                                                    |                                                                                                    |                               |          |
| 4                                               |                                  | Number :: Create >                                                                                                    |                                                                                                    |                               |          |
|                                                 |                                  |                                                                                                    |                                                                                                    |                               |          |
| P                                               |                                  | VAT - Value Added Tax                                                                                                    |                                                                                                    |                               |          |
|                                                 |                                  | Number: 1234567A<br>ID Mandate: • C12345                                                                                                    | _                                                                                                    |                               |          |
|                                                 |                                  | Next Debit Date: 24th December 2014<br>Last Updated: 1st December 2014                                                                                                    | <u>[]</u>                                                                                                    |                               |          |
|                                                 |                                  |                                                                                                    |                                                                                                    |                               |          |
|                                                 |                                  |                                                                                                    |                                                                                                    |                               |          |
|                                                 |                                  |                                                                                                    |                                                                                                    |                               |          |
| Revenue Home ROS Help E                         | xit Accessibility                | Eolas as Gaeilge Certification Practice Sta                                                                                                    | ement Certificate Policy Statement Priv                                                                                                    | icy Policy Terms & Conditions | Ļ        |
|                                                 |                                  |                                                                                                    |                                                                                                    |                               | ,        |
| Figure 5                                        | 51: DDOL (                       | Options Screen                                                                                                    |                                                                                                    |                               |          |
|                                                 |                                  | NAT MAL AND TO BE SAME                                                                                                    |                                                                                                    |                               |          |
| CIICK Cancel                                    | under th                         | e VAT – Value Added Tax banne                                                                                                    | ſ                                                                                                    |                               |          |
|                                                 |                                  |                                                                                                    |                                                                                                    |                               |          |
|                                                 | -                                | The SERA Direct Debit Guarantee                                                                                                    | Your Requests (0)                                                                                                    |                               | *        |
|                                                 | CCDA.                            | This is a guarantee provided by your Bank as a member of the Direct Debit Scheme, in which<br>Banks and Originators of Direct Debits participate.                                                                                                    |                                                                                                    |                               |          |
|                                                 | JTA                              | <ul> <li>If you authorise payment by Direct Debit, then</li> <li>your Direct Debit Originator will notify you in advance of the amounts to be debited to your</li> </ul>                                                                                                    |                                                                                                    |                               |          |
|                                                 | Single Euro Payments Area        | account.  • your bank will accept and pay such debits, provided that your account has sufficient<br>available funds.                                                                                                    |                                                                                                    |                               |          |
|                                                 | please see<br>Revenue in         | <ul> <li>If it is satisfished that an unsufficient Direct Debit was charged to your account, you are<br/>supramed as investigate orbital to your Basis of the ansault so charged where you satisfy</li> </ul>                                                                                                    |                                                                                                    |                               |          |
|                                                 |                                  | your Bank without undex delay on becoming aware of the unauthorized Direct Debit, and in<br>any event no later then 15 menths after the date of debities of such Direct Debit to your                                                                                                    |                                                                                                    |                               |          |
|                                                 |                                  |                                                                                                    |                                                                                                    |                               |          |
|                                                 |                                  | account.<br>• As part of your rights, you are entited to a refund from your bank under the terms and<br>conditions of your agreement with your bank, A refund must be claimed within 8 weeks                                                                                                    |                                                                                                    |                               |          |
|                                                 |                                  | Account, Account of the service of the service of the service basis under the terms and<br>conditions of your rights, you are settled in a reflect from your basis, under the terms and<br>conditions of your appresent with your basis, A reflect must be allowed within § weeks<br>adving them the date on wheth your account was abilited. Your rights are explained in a<br>statement that you can allow how your basis.<br>You can advince them for the condition how your basis.                                                                                                    |                                                                                                    |                               |          |
|                                                 |                                  | Account, Account of the service of the service for a refund hors year basis under the terms and<br>conditions of year represent with year basis. A refund most be dated within 8 weeks<br>statistical from the date on which year account was dated. Your rights are septement in a<br>statement bid year (an addate) from year fails.<br>You can an address with the service fails.<br>You can an address and the date and the service fails.<br>You can an address and the date and the service fails.<br>You can an address a Direct Dated teatrustition is good time to year<br>Basis.<br>You can an address and the Direct Dated teatrustition is good time by writing to year Dated.                                                                                                    |                                                                                                    |                               |          |
|                                                 |                                  | account,<br>6.46 applied 19 year rights, year are entitled for a refund thom year basis under the terms and<br>conditions of year agreement with year basis. A refund must be dateed within 8 weeks<br>statement bid year (and ear wheth year account was adhed) 'Year righter are sophered in a<br>statement bid year (and adhen hion year fails).<br>7.9% cas an adhed year flash to instead a Bivett Datet gayment by writing in good time is year<br>Beak.<br>7.9% cas a nature alternation a Bivett Datet payment by writing in good time is year<br>Beak.                                                                                                    |                                                                                                    |                               |          |
|                                                 |                                  | Accession Accession and Accession Accession Ac                                                                                                    | Once you will a SDA devot debt<br>application to your requests you will be<br>a table to adure.                                                                                                    |                               |          |
|                                                 |                                  | Account Account Account and Account Account Ac                                                                                                    | Once you and a SDM, deed, deal<br>application to your requests you will<br>be able to obter.<br>Subset                                                                                                    |                               |          |
|                                                 |                                  | Account - A spart of your rights, you are entitled to a refuel from your bask under the terms and<br>condens of your rights, you are entitled to a refuel from your bask, under the terms and<br>contenent that you can ideal on which your bask. A refuel must be deemed with 8 weeks<br>under entitled on which you are account was addressed. Your rights are majored in a<br>source entitle that you can ideal which your bask.<br>We can cancel that you can ideal hat week of the fragment by writing in good there to your<br>them.<br>• You can cancel the Greet Data it instruction is good time by writing to your Bask.<br><b>SEPA Direct Data (or<br/>for a locorum Tax)</b><br><b>Alterian</b><br><b>Alterian</b> | Once you and a SDM dead dead<br>application to your requests you will<br>be able to scient.                                                                                                    |                               |          |
|                                                 |                                  | Advanced Advanced Adv                                                                                                    | Once you and a SEMs deed deal<br>application to your requests you will<br>be also to solver.<br>Submit                                                                                                    |                               |          |
|                                                 |                                  | Algories in Algories of the second second se                                                                                                    | Onde your and a SEM, direct deal<br>application for your respectively you will<br>be able to solver.                                                                                                    |                               |          |
|                                                 |                                  | Algoried Two rights, you are entitled the arithmal theory your bank under the forms and<br>considered of two rights, you are entitled the arithmal theory your bank under the form rights are possiblened to a<br>considered the two heats possible are accessed.<br>                                                                                                    | Onto you and a SDM. Sevel deal application to your respectively you will be about a solution. Solution                                                                                                    |                               |          |
|                                                 |                                  | Accessed - Accessed a proving the system and the terms and<br>considers of your regiones and with your basis. A reliad must be based within it weeks<br>address of the system approximation of the system basis under the terms and<br>considered that your basis is a reliad to the system basis under the terms and<br>the search and the system basis to reliad the system basis under the terms and<br>the search basis your basis is reliaded basis then your basis.<br>If the second the denset basis the second basis and the system basis of the basis of the system basis of the second basis of the system basis of the second basis of the second b                                                                                                    | Once you and a SIDM devel deal seguration to your responsibly you will be subret.<br>Between the subret.<br>Between                                                                                                    |                               |          |
|                                                 |                                  | Accessed - Accessed -                                                                                                    | Door you add a SDA, deach deal<br>apdidate fa your requests you wit<br>to a tile to subset.                                                                                                    |                               |          |
|                                                 |                                  | Account of the series of the series of the s                                                                                                    | Once you and a SDA, devel deal<br>application for your requests your well<br>to allow to subset.                                                                                                    |                               | •        |
|                                                 |                                  | Advanced Advanced Adv                                                                                                    | Once you and a SDM, deed deal<br>application to your requests you will<br>be also for duties.                                                                                                    |                               |          |
|                                                 |                                  | Advanced Advanced Adv                                                                                                    | Once you and a SDM. Greed deal<br>application to you requests you will<br>be able to schere.<br>Solarent                                                                                                    |                               |          |
|                                                 |                                  | Al-space of your regions are a reliefed if a refuel of how your basis, under the form some<br>anomal from the date on which your basis. A refuel must be based with it is used<br>atomiced that your factors was an access was allowed from refuel anomaly was<br>provided in the your basis to refuel another than a second was<br>allowed from your basis to refuel that not factor factor provide that.<br>StepPA Direct Direct Control Factors and the second factor provide that a second factor for the<br>second factor of the your basis to refuel that not factor factor provide that a<br>second factor of the your basis to refuel that not be the your basis to refuel that a second factor<br>of the second factor of the factor of the factor factor provide that a<br>second factor of the your basis to refuel that not be the your basis to refuel that a second factor<br>of the second factor of the factor of the second factor factor provide that<br>a refuel to refuel that not be second for the second factor factor<br>of the second factor of the second factor factor factor factor<br>of the second factor of the second factor factor factor<br>of the second factor of the second factor factor factor<br>of the second factor of the second factor factor<br>of the second factor<br>of the second factor of the second factor factor<br>of the second factor<br>of the second factor<br>of                                                                                                    | Once you and a SDM. deed deal<br>apdication by par requests yes will<br>be also to scient.<br>Solvert                                                                                                    |                               |          |
|                                                 |                                  | A-apart of your rights, you are writted if a righted how your bask, under the form on the sequence of your righters were determined in the form of the apart of hear your bask to refer the apart of hear your bask to refer the apart of                                                                                                    | Onde you and a SDM deed deal<br>and address to an expected a year with<br>a star to to calculate the star of the star of the star<br>Star of the star of the st |                               |          |
| Revenue Hanne - ROSHap - E                      | X4 Accessibility                 | <text><list-item><list-item><complex-block></complex-block></list-item></list-item></text>                                                                                                    | Onde you and a SDM deed deal<br>anderdoe to you requests you with<br>early to state                                                                                                    | v Palscy Terms & Conditions   |          |
| Revenue Hamme - Rois Hamp - G                   | 20.1/c-1                         | newsence of the property has the set of the first the first the                                                                                                    | Onde you and a SEMo direct deal<br>application in you requests you with<br>the two to color.<br>Submit                                                                                                    | y Palicy Terms & Conditions   |          |
| Figure 5                                        | i2: Value A                      |                                                                                                    | Once you and a SEMA devid deal<br>and address types with<br>the text to tooler.<br>Setterst<br>event Certificate Policy Statement Priva                                                                                                    | y Palicy Terms & Conditions   |          |
| Figure 5                                        | 52: Value A                      | <ul> <li>As part of your rights, you are writted the a right of the right of the right of th</li></ul>                                                                                                    | ever Contracte Policy Statement Prove<br>Concellation                                                                                                    | y Fally Tems & Conditions     |          |
| Figure 5<br>Error message a                     | 52: Value A<br>appears.          |                                                                                                    | ever Confloate Policy Statement Policy<br>concellations.                                                                                                    | y Palicy Tems & Conditions    |          |
| Freedom Figure 5<br>Figure 5<br>Error message 3 | 52: Value A<br>appears.          |                                                                                                    | eret Contacte Polya Baser of Polya                                                                                                    | ty Palicy Terms & Conditions  |          |
| Figure 5<br>Error message 3                     | 52: Value A<br>appears.          | a. Specific of types of physical set with point is a rather than the way we hand under the later table of the set of the set of t                                                                                                    | ever Content Party Same and a state of the second state of the second state of the sec          | v Palicy Terms & Conditions   | 55       |
| Figure 5<br>Error message a                     | 52: Value A<br>appears.          | a. A spatial of your rights, you are written it is a ratio of hour hour bank, which is it would be a spatial of the rights are provided in the rights of the rights are provided in the rights of the rights of t                                                                                                    | ever Content Party Davage of the second second seco          | ty Pascy Terms & Conditions   | 55       |

DDOL Options Screen with "Your Requests" field

| Cost agar Costons in Millham | MY SERVICES REVENUE RECORD PROFILE                                                                                                    | WORK IN PROGRESS ADMIN SERVICES                                                                                                    | PANE                                                                                                    | 1 |
|------------------------------|----------------------------------------------------------------------------------------------------|----------------------------------------------------------------------------------------------------|----------------------------------------------------------------------------------------------------|---|
|                              | SEPA Direct Debit Online                                                                                                    |                                                                                                    |                                                                                                    |   |
| 5                            | <ul> <li>The SEPA Direct Deb</li> <li>The separate properties of the separate properties of th</li></ul> | In Guarantee<br>visited by visite Dark as a number of the Devict Deals Sch<br>of the Oreic Deals participan.<br>In the Device Deals, then<br>ingreater will notify you in advance of the amounts to be<br>approximately and participant of the second to be<br>the refund you will be the second to be the second to be<br>the refund by your Bakk of the amount so thrapped when<br>the refund by your Bakk of the amount so thrapped when<br>the refund by your Bakk of the amount so thrapped when<br>the refund by your Bakk of the amount so thrapped when<br>the refund by your Bakk of the amount so thrapped when<br>the refund by your Bakk of the amount so thrapped when<br>the refund by your Bakk of the amount so thrapped when<br>the the second bakk of the amount so thrapped when<br>you are either the second bakk of the second<br>visit and the second bakk of the second<br>outpant how your bakk.<br>In the time the either Dakk payment by writing in good<br>with Deals instruction in good time by writing to your Bakk. | Vour Requests (1) ann, in white  View Andred Tas  Actions (2 acce)  Author Andred Tas  Actions (2 acce)  Cacce  Author a  Author a  Auth |   |
|                              | SEPA Direct Debit                                                                                                    | Options                                                                                                    | Once you add a 155M deved debt<br>application to your inquests you will<br>be able to submt.<br>Submt.                                                                                                    |   |
|                              | Number:                                                                                                    |                                                                                                    | Deade >                                                                                                    |   |
|                              | Employer (PAYE/PI                                                                                                    | RSI)                                                                                                    |                                                                                                    |   |
|                              | Status INA<br>Number                                                                                                    |                                                                                                    | Dreada 🔰                                                                                                    |   |
|                              | VAT - Value Added                                                                                                    | d Tax                                                                                                    |                                                                                                    |   |
|                              | Status: In your request<br>Namber :<br>10 Mandat,<br>Next Debe Dete: 245 1<br>Last Updated: 1st Deo                                                                                                    | ts<br>December 2014<br>Venter 2014                                                                                                    |                                                                                                    |   |
| Figu                         | = 53. DDOL Ontions S                                                                                                    | creen with "Your Re                                                                                                    | auests" field                                                                                                    |   |

The Cancel request is now in the "Your Requests" field. In the "Your Requests" field, the customer also has the option to "Edit" or "Cancel" any amendments made. Click "Submit" to proceed to the Summary Screen.

|                         | ncel Value Added Tax SEPA Direct Debit Online - 2                                                                                                    |                    |
|-------------------------|----------------------------------------------------------------------------------------------------|--------------------|
|                         | 1.5. Visu are requesting to cancel this mandate, please provide a reason below:<br>Cancelation Reason ** Please subject one                                                                                                    |                    |
|                         | Originator Originator Number<br>Devid Debi Vis, Colector General, Sans feld House, Limerick EB/222200729                                                                                                    |                    |
|                         | IDAN IE NIBI DIC AIBNI                                                                                                    |                    |
|                         | Remittance Details Effective Date of Cancellation 81/12/2014 Amount to be elected each month 1000.00 Total Amount to Sec. Research 1000.00 Total Amount to Sec. Research 1000 Total Amount to Sec. Research 1000 Total Amount to Sec. Research 1000 Total Amount to Sec. Research 100 Total Amount to Sec. Research 100 Total Amount to Sec. Researc |                    |
|                         | January         February         April         Mary         Jense           1000.0         1000.0         1000.00         1000.00         1000.00         1000.00         1000.00         1000.00         1000.00         1000.00         1000.00         1000.00         1000.00         1000.00         1000.00         1000.00         1000.00         1000.00         1000.00         1000.00         1000.00         1000.00         1000.00         1000.00         1000.00         1000.00         1000.00         1000.00         1000.00         1000.00         1000.00         1000.00         1000.00         1000.00         1000.00         1000.00         1000.00         1000.00         1000.00         1000.00         1000.00         1000.00         1000.00         1000.00         1000.00         1000.00         1000.00         1000.00         1000.00         1000.00         1000.00         1000.00         1000.00         1000.00         1000.00         1000.00         1000.00         1000.00         1000.00         1000.00         1000.00         1000.00         1000.00         1000.00         1000.00         1000.00         1000.00         1000.00         1000.00         1000.00         1000.00         1000.00         1000.00         1000.00         1000.00         1000.00                                                                                                    |                    |
|                         | Jaly         August         September         October         Bovenider         Desember           1008.00         1008.00         1008.00         1008.00         1008.00         1008.00                                                                                                    |                    |
|                         | ad. New S                                                                                                    |                    |
| enue Kome ROS Help Exit | Locessibility Eolas as Gaelge Cettification Practice Statement Cettificate Policy Statement Privacy Policy                                                                                                    | Terms & Conditions |
| Figure 54               | Summary screen                                                                                                    |                    |
| on for can              | ellation must be selected from the drop-down menu e.g                                                                                                    | g. Ceased Trading. |
|                         | •                                                                                                    |                    |

Click "Next" to proceed. Other reasons on the drop-down menu are:

- Revert to standard filing pattern.
- Customer Deceased.

|   | ngan Dotaina na Mireana<br>Tan and Cantonna | MY SERVICES                                                                                                   | EVENUE RECORD PR                                                                                                    | IOPILE WORK IN PROGRESS                                                                                                    | ADMIN SERVICES                             | PAYE | 1 |   |
|---|---------------------------------------------|----------------------------------------------------------------------------------------------------|----------------------------------------------------------------------------------------------------|----------------------------------------------------------------------------------------------------|--------------------------------------------|------|---|---|
|   | Direct Debi                                 | t Instruction                                                                                                 |                                                                                                    |                                                                                                    |                                            |      |   |   |
|   | <u>(</u> )                                  | If your transaction is rea<br>If you wish to review the<br>Once your transaction h<br>the transaction. Please | idy to be transmitted, ple<br>details of this transaction<br>as been successfully transaction<br>reep a note of this numb | ase sign and submit by entering y<br>n click on the button marked Back.<br>nsmitted you will be provided with<br>er for your records. | our password below.<br>a notice number for |      |   |   |
|   |                                             | Sign & Sub                                                                                                    | mit                                                                                                    |                                                                                                    |                                            |      |   |   |
| 4 |                                             | Certificate<br>Enter Pessier                                                                                  | rd                                                                                                    | O Hale<br>Dign & Suomit Back                                                                                                    |                                            |      |   |   |
|   |                                             |                                                                                                    |                                                                                                    | 0%                                                                                                    |                                            |      |   |   |
|   |                                             |                                                                                                    |                                                                                                    |                                                                                                    |                                            |      |   | - |

The "**Certificate**" field is pre-populated. Enter ROS password and click "**Sign & Submit**" to complete the application or click "**Back**" to return to the **Summary Screen**.

#### **ROS Acknowledgement Screen**

| enue 🛱                                   | _                                                          |                                                                                          |                                                              |                                                                          |                                                |                     |                          |                      |                    | ROS Help [Ext] |
|------------------------------------------|------------------------------------------------------------|------------------------------------------------------------------------------------------|--------------------------------------------------------------|--------------------------------------------------------------------------|------------------------------------------------|---------------------|--------------------------|----------------------|--------------------|----------------|
| n Costains na Miresann<br>1 and Cardonen | MY SERVICES                                                | REVENUE RECORD                                                                           | PROFILE                                                      | WORK IN PROGRESS                                                         | ADMIN SERVICES                                 | PRYE                |                          |                      |                    |                |
| Direct Debit                             | - ROS Acknowled                                            | igement                                                                                  |                                                              |                                                                          |                                                |                     |                          |                      |                    | _              |
|                                          | You can access<br>To file another DV<br>Please use the No. | a copy of this transaction i<br>ect Debit Instruction click o<br>plice Number below in a | through your RDS<br>in the Hy Services<br>by future correspo | inbox by clicking on the Re<br>\$ 160.<br>andersce or inquiry relating 1 | venue Record tab above.<br>o this transaction. |                     |                          |                      |                    |                |
|                                          | Direct Debit Online                                        | CANCEL MANDATE I                                                                         | Action                                                       | r t<br>State                                                             |                                                |                     |                          |                      |                    |                |
|                                          | To return to lify 5                                        | lervices page click the OK                                                               | button                                                       |                                                                          | 0K                                             |                     |                          |                      |                    |                |
| Revenue Nome                             | RDS Help Duit Acce                                         | aabilly                                                                                  |                                                              | 5                                                                        | las as Gaelige Certifica                       | ton Practice Statem | ent Certificate Policy I | Internent Privacy Pr | ilicy Terms & Cons | Bona           |
| Fig                                      | ure 56: R(                                                 | OS Acknow                                                                                | vledger                                                      | nent Scree                                                               | n 🧹                                            | 2                   |                          |                      |                    |                |

Confirmation of the Direct Debit Instruction, with a notice number, will issue to the customer's ROS Inbox showing the Status as **Success**.

The Direct Debit for VAT is now cancelled

# Create a Variable Direct Debit Instruction for Employer Income Tax/PRSI/USC/LPT

#### Manage Bank Accounts

You can choose to make and receive payments to and from Revenue using your bank account by means of ROS Debit Instruction and Direct Debit. You can also make payments using MasterCard or VISA debit and credit cards. Certain repayments or refunds can be made by means of Electronic Funds Transfer.

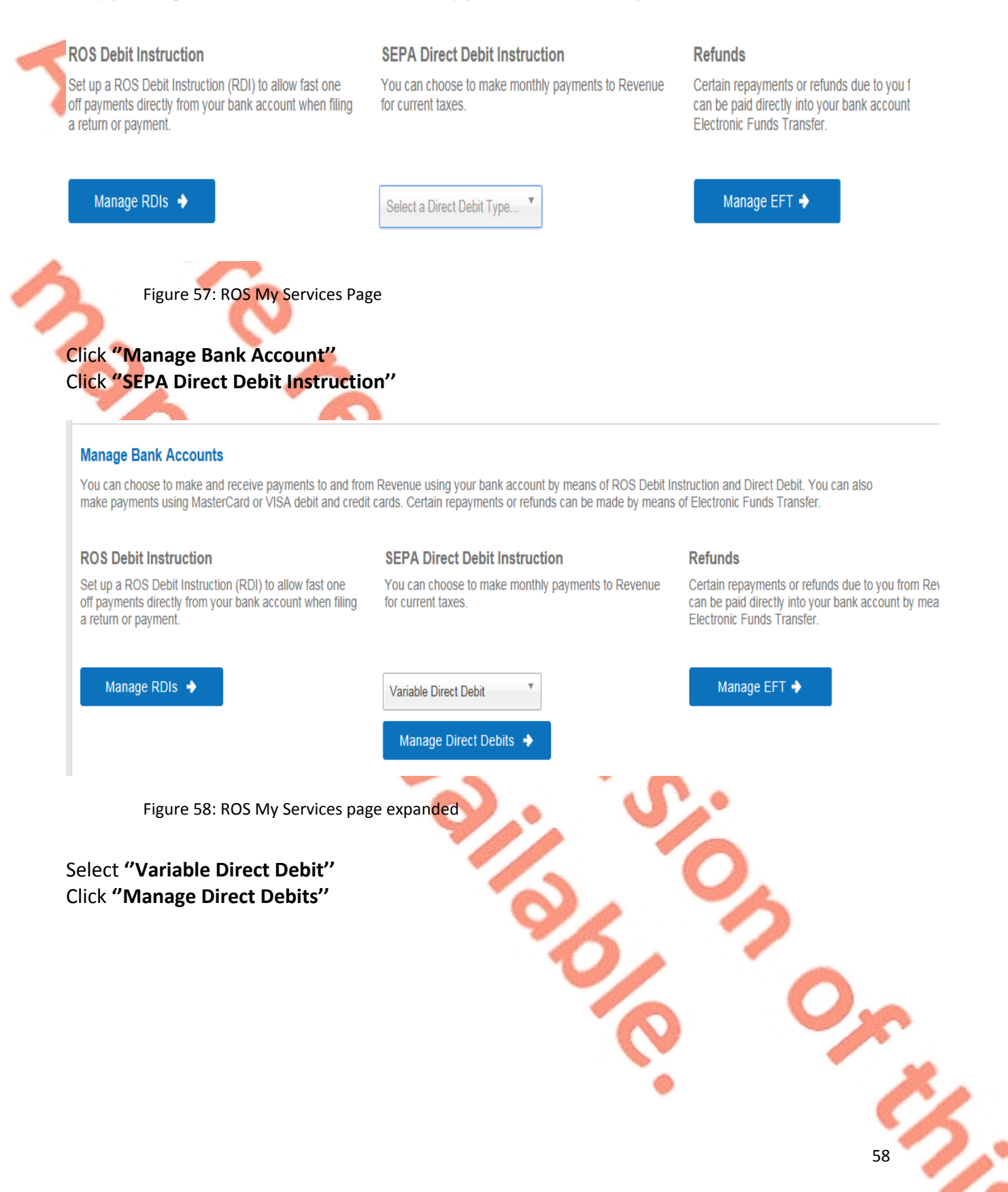

#### ← Back

# **Variable Direct Debit**

The Variable Direct Debit Scheme is for you if you wish to authorise (A) the Revenue Commissioners to send instructions to your bank to debit your account and (B) your bank to debit your account in accordance with the instruction from the Revenue Commissioners. The amount owed to Revenue at the time of payment will be based on the balance outstanding for the period in question and therefore may be *variable*. Learn more 7

# **Your Existing Mandates** You currently have no Variable Direct Debit mandates set up. Create New Mandate → Figure 59: Variable Direct Debit page Select "Create New Mandate" **Payments** ← Back **Create Mandate** Select the registrations you would like to add to your mandate. Add Registrations Tax Number Add to Mandate? Тах Туре Employer PAYE/PRSI Next → Figure 60: Create Variable Direct Debit screen Select a Registration number from all available registration numbers that can be selected for Variable Direct Debit Click "Next"

# **Create Mandate**

Please enter your bank account details and read and accept the terms and conditions.

# **Bank Details**

#### Name of Account Holder

Test

#### Address of Account Holder

Address Line 1

Test

Address Line 2

Test

Address Line 3

Test

Country

Ireland

Add Additional Account Holder Name and Address

Figure 61: Variable Direct Debit Bank Details page

~

#### BIC (optional)

aibkie2d

IBAN

ie19aibk

# **Originator Details**

#### Originator

Direct Debit Unit, Collector General, Sarsfield House, Limerick

#### **Originator Number**

IE81ZZZ300729

## Declarations

I declare that I authorise (A) the Revenue Commissioners to send instructions to my bank to debit my account and (B) my bank to debit my account in accordance with the instruction from the Revenue Commissioners. As part of your rights, you are entitled to a refund from your bank under the terms and conditions of your agreement with your bank. A refund must be claimed within 8 weeks starting from the date on which your account was debited. Your rights are explained in a statement that you can obtain from your bank.

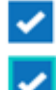

~

I confirm that this account can accept a Direct Debit.

I confirm that I have read and accept the terms and conditions. 7

Next→

Figure 62: Variable Direct Debit Bank Details screen expanded

Enter required details - Name, Address, BIC (optional) and IBAN

Tick the Declarations and click on "Next"

# **Create Mandate**

## Summary

Are these details correct?

## **Mandate Details**

<u>Edit</u>

|   | Тах Туре                                               | Tax Number                                                                                                    |    |
|---|--------------------------------------------------------|----------------------------------------------------------------------------------------------------|----|
|   | Employer PAYE/PRSI                                     |                                                                                                    |    |
|   | Bank Details                                           | E di                                                                                                    |    |
|   | built betuits                                          | <u></u>                                                                                                    | 1  |
|   | Name of Account Hold                                   | ler                                                                                                    |    |
|   | Test                                                   |                                                                                                    |    |
|   | Address of Account Ho                                  | older                                                                                                    |    |
|   | Test, Test, Test, Ireland                              |                                                                                                    |    |
|   | BIC                                                    |                                                                                                    |    |
|   | aibkie2d                                               |                                                                                                    |    |
|   | IBAN                                                   |                                                                                                    |    |
|   | ie19aibk                                               |                                                                                                    |    |
|   | You will receive a notifica<br>Subsequent payments wil | tion with the date of your first payment when your application has been submitted.<br>Il be deducted on the third last working day of every month. |    |
|   | Figure 63: Variable                                    | e Direct Debit Create Mandate Summary screen                                                                                                    |    |
| A | Summary screen with                                    | all of the details that were entered will be displayed                                                                                             | 62 |

You will receive a notification with the date of your first payment when your application has been submitted. Subsequent payments will be deducted on the third last working day of every month.

## Declarations

- I declare that I authorise (A) the Revenue Commissioners to send instructions to my bank to debit my account and (B) my bank to debit my account in accordance with the instruction from the Revenue Commissioners. As part of your rights, you are entitled to a refund from your bank under the terms and conditions of your agreement with your bank. A refund must be claimed within 8 weeks starting from the date on which your account was debited. Your rights are explained in a statement that you can obtain from your bank.
- I confirm that this account can accept a Direct Debit.
- I confirm that I have read and accept the terms and conditions.

| ite                                                   |                                    | A Help |   |
|-------------------------------------------------------|------------------------------------|--------|---|
| assword                                               | ••                                 |        |   |
|                                                       | Sign & St                          | ıbmit  |   |
|                                                       | 0%                                 |        |   |
|                                                       |                                    |        |   |
| re 65: Variable Direct [                              | ebit Sign and Submit screer        | 6      |   |
| st <b>"Sign and Subr</b>                              | it"                                |        | 5 |
| re 65: Variable Direct D<br>Ist <b>"Sign and Subm</b> | ebit Sign and Submit screer<br>it" |        |   |

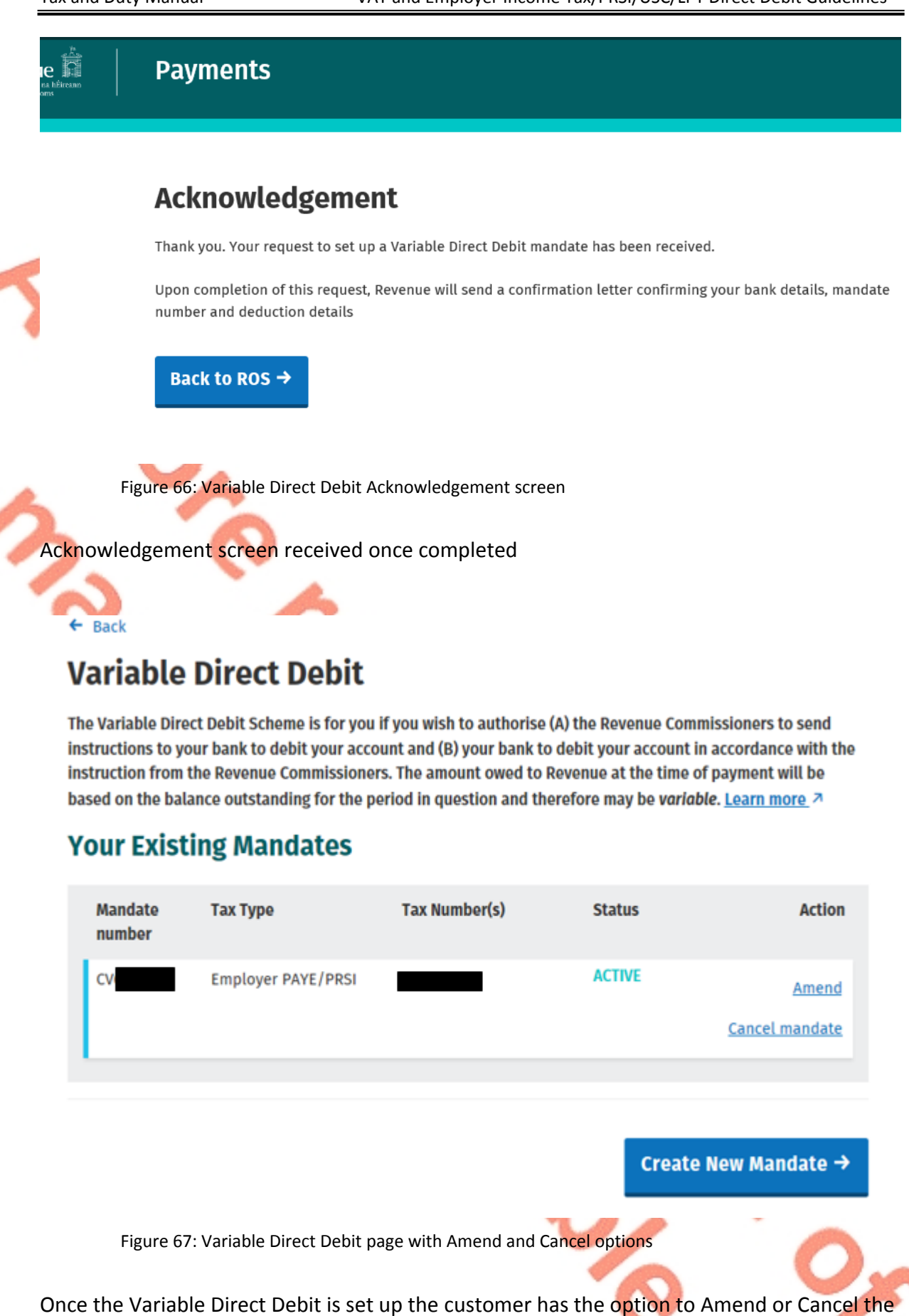

mandate

64

2:

The following material is either exempt from or not required to be published under the Freedom of Information Act 2014.

[...]

In all correspondence please quote:

#### **Registration No:**

Notice No:

Office of the Revenue Commissioners Collector-General's Division Payment Accounting Section Sarsfield House Limerick

Enquiries: 01 738 36 63

Dear Sir/Madam,

The debit for € (details below) has been returned by your bank unpaid. Please contact your bank directly should you require clarification.

TAXHEAD

PERIOD

RECEIPT No.

DATE

Employer Income Tax/PRSI/USC/LPT

The payment has been cancelled on your account with the Revenue Commissioners and any payment notice that issued in respect of it should be disregarded.

In the event where a direct debit payment cancels, the authorisation to participate in the Direct Debit scheme is reviewed and may be terminated without further notice.

If outstanding balances remain, a payment should be submitted immediately.

You may contact us at 01 738 36 63 (ROI) or +353 1 738 36 63 (outside ROI) if you need any assistance in this regard.

Yours faithfully

Joseph Howley Collector-General